# 訊連科技 U 會議 & 通訊 使用手冊

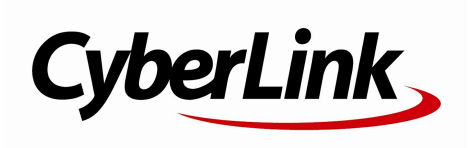

修訂日期: 2022/3/25

# 版權暨免責聲明

訊連科技保留所有權利。

依據相關法令之規定,U會議&通訊係以「現狀」方式提供, 不附任何明示或暗示保證,其中包括但不限於任何資訊、服務 ,或任何U會議& 通訊提供或與其關聯產品之可售性或符合特定用途之保證。

使用者若開始使用本軟體,即表示同意訊連公司對於因使用本 軟

體或所附材料所導致的任何直接或間接損失一概免責。

本合約所列相關條款以中華民國法令為準據。

U 會議 & 通訊係一註冊商標, 連同此間所提及供識別之用的 公司名稱與產品名稱, 皆分別專屬於其擁有者。

# 國際總部

**郵寄地址** 訊連科技股份有限公司 新北市新店區民權路 100 號 15 樓

網站 https://u.cyberlink.com

Copyright © 2022 CyberLink Corporation. All rights reserved.

# 目錄

| 第1章 | 1  | U通訊             |
|-----|----|-----------------|
|     | 2  | 概述              |
|     | 2  | 帳戶與註冊           |
|     | 2  | 登入 U 通訊         |
|     | 4  | 修改 U 個人資料       |
|     | 5  | 設定              |
|     | 9  | 聯絡人             |
|     | 9  | 新增聯絡人           |
|     | 10 | 封鎖聯絡人           |
|     | 11 | 群組              |
|     | 11 | 建立群組            |
|     | 12 | 編輯群組            |
|     | 14 | 離開群組            |
|     | 15 | 聊天              |
|     | 15 | 開啟聊天室並開始聊天      |
|     | 17 | 傳送貼圖和表情符號       |
|     | 20 | 在聊天室中分享相片、影片和檔案 |
|     | 22 | 從相機傳送相片/影片      |
|     | 23 | 傳送語音訊息          |
|     | 23 | 傳送廣播訊息          |
|     | 24 | 分享位置            |
|     | 25 | 預約傳送訊息          |
|     | 26 | 傳送聯絡人資訊         |
|     | 26 | 建立聊天室相簿         |
|     | 28 | 收回和刪除訊息         |
|     | 29 | 檢視和回覆訊息         |
|     | 29 | 搜尋訊息            |
|     | 30 | 回覆訊息            |

| 32                         | 檢視收到的附件                                                                                                    |
|----------------------------|----------------------------------------------------------------------------------------------------|
| 34                         | 轉寄訊息和附件                                                                                                    |
| 36                         | 檢視聊天室中的所有媒體與檔案                                                                                                    |
| 37                         | 分享訊息/連結/附件到其他應用程式                                                                                                   |
| 37                         | 關閉聊天通知                                                                                                    |
| 38                         | 編輯聯絡人的顯示名稱                                                                                                    |
| 38                         | 新增聊天室捷徑至主畫面                                                                                                    |
| 39                         | 視訊和語音通話                                                                                                    |
| 39                         | 群組聊天室的討論牆和投票                                                                                                    |
| 39                         | 討論牆                                                                                                    |
| 42                         | 投票                                                                                                    |
| 44                         | 將訊息加到 ToDo 待辦清單                                                                                                    |
| 44                         | 檢視 ToDo 待辦清單                                                                                                    |
| 46                         | U會議                                                                                                    |
| 47                         | 概述                                                                                                    |
| 47                         | 安排會議                                                                                                    |
| 48                         | 在行動裝置版的 U 中安排會議                                                                                                    |
| 49                         | 在 PC/Mac 版的 U 中安排會議                                                                                                 |
| 50                         | 在 U 網站上安排會議                                                                                                    |
| 51                         | 檢視和編輯已安排的會議                                                                                                    |
| 52                         | 開始會議                                                                                                    |
| 52                         | 開始已安排的會議                                                                                                    |
| 53                         | 立即召開視訊會議                                                                                                    |
| 53                         | 立即召開語音會議                                                                                                    |
| 54                         |                                                                                                    |
| 51                         | し曾議至                                                                                                    |
| 55                         | <b>∪                                    </b>                                                                        |
| 55<br>56                   | <b>U 智議至</b><br>邀請他人參加會議<br>加入會議/進入會議室                                                                              |
| 55<br>56<br>58             | <b>∪                                    </b>                                                                        |
| 55<br>56<br>58<br>68       | <b>∪ 買議至</b><br>邀請他人參加會議<br>加入會議/進入會議室<br>參與會議<br>錄製會議                                                              |
| 55<br>56<br>58<br>68<br>69 | <ul> <li>U <b>曾議至</b></li> <li>邀請他人參加會議</li> <li>加入會議/進入會議室</li> <li>參與會議</li> <li>錄製會議</li> <li>離開及終止會議</li> </ul> |

第2章

| 70 | 音訊設定 - 麥克風/喇叭 |
|----|---------------|
| 71 | 疑難排解          |
| 74 | 快速鍵           |
| 75 | 技術支援          |
| 75 | 聯繫技術支援部門之前    |
| 76 | 訊連科技網站支援      |
| 76 | 協助資源          |

第3章

#### 第1章:

# U 通訊

U 為個人或團隊工作上的即時通訊帶來新的里程碑,您可以輕易地分享照片和其他 檔案、撥打視訊通話,甚至能建立討論牆和佈告欄,讓團隊成員彼此保持聯繫和互 動。

#### 立即傳送個人和團隊訊息

- 輕鬆建立群組,讓溝通和檔案分享變得更簡單。
- 提供一系列商務主題貼圖,讓您不論正式或輕鬆場合都能盡情使用。
- 透過簡單的拖放動作就能輕鬆分享檔案。
- 不論在桌上型電腦、筆記型電腦、平板電腦或手機上,都能立即操作。
- 在聊天室中分享 URL 可顯示包含縮圖和簡短敘述的預覽連結。

#### 獨一無二的通訊

- 分享照片時能加強影像或套用濾鏡效果。
- 分享影像時能輕鬆增加註解。
- 在群組中建立討論主題、投票和調查。
- 在討論牆中建立商務討論並傳送佈告欄給每位成員,讓成員們能接收到最新訊息。
- 排定文字、影像或語音訊息的傳送時間。
- U 會自動封存影像並讓您隨時存取。
- 將重要的訊息儲存到私人 ToDo 待辦清單,持續追蹤重要的工作。

#### 順暢的溝通可提高生產力

- 可和多位與會者立即開始視訊通話。
- 一系列有趣的商務應用貼圖供您使用。

- 專案合作和檔案分享
- 一組 U 帳戶可同時用於三種不同的裝置 (手機、平板和個人電腦)。
- 個人檔案可顯示公司、電子郵件和職稱等詳細資訊。

# 概述

您可以透過 Android 和 iOS 裝置,以及 Windows PC 或 Mac 電腦來下載 U 通 訊。請造訪 <u>https://u.cyberlink.com/download</u> 以取得並下載應用程式到您的特定 裝置。

# 帳戶與註冊

若要使用 U 通訊,您需要註冊訊連科技帳戶。有了訊連科技帳戶,您就可以享受包括 U 在內的所有訊連科技服務。

若要註冊訊連科技帳戶,請前往<u>https://u.cyberlink.com/user/signup</u>。

# 登入 U 通訊

在電腦和行動裝置上登入 U 的過程有些許不同,快來看看以下列出的登入方法。

# 在行動裝置上登入 U

從 Google Play 商店或 Apple App Store 下載 U 應用程式後,使用電子郵件地址進 行登入。

#### 使用電子郵件地址登入

您可以使用註冊訊連科技帳戶的電子郵件地址來登入。若您沒有訊連科技帳戶,請 參閱<u>帳戶與註冊</u>。

若要使用電子郵件地址登入 U,請執行下列步驟:

1. 點選您手機上的 U 圖示以啟動登入視窗。

- 2. 點選使用電子郵件登入。
- 3. 輸入您註冊訊連科技帳戶的電子郵件地址和密碼。
- 4. 點選繼續以登入。

## 在電腦上 (PC/Mac) 登入 U

在 PC/Mac 電腦上,您可以使用電子郵件地址或透過手機登入 U。

#### 使用電子郵件地址登入

您可以使用註冊訊連科技帳戶的電子郵件地址來登入。若您沒有訊連科技帳戶,請 參閱<u>帳戶與註冊</u>。

若要使用電子郵件地址登入 U, 請執行下列步驟:

- 1. 按兩下 U 的桌面捷徑或安裝的程式以啟動登入視窗。
- 2. 按一下使用電子郵件登入。
- 3. 輸入您註冊訊連科技帳戶的**電子郵件地址**和密碼。
- 4. 若想在下次啟用 U 時自動登入,可選取記住我的資訊選項。
- 5. 按一下登入。

#### 使用手機登入

若手機上已安裝 U 應用程式,您可以透過掃描行動條碼 (QR Code) 來進行登入。 若要透過手機登入 U,請執行下列步驟:

- 1. 按兩下 U 的桌面捷徑或安裝的程式以啟動登入視窗。
- 2. 按一下**使用手機登入**。
- 選取此選項後,開啟您手機上的U,然後點選更多 > 掃描行動條碼 (QR Code)。使用您的手機掃描 QR Code,點選登入電腦按鈕即可登入。

# 修改 U 個人資料

您可以在 U 的個人檔案中更換頭像、連結訊連科技帳戶等。若要存取您的 U 個人檔 案頁面,請執行下列步驟:

- 在行動裝置版的 U 中點選更多 > 個人檔案。
- 在 PC 或 Mac 版的 U 中,按一下現有的個人頭像,

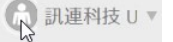

或是按一下您的 U 顯示名稱,然後選取設定。

| 🔒 訊連利       | 設定         |
|-------------|------------|
|             | 檢查更新       |
|             | 回報問題       |
| ■ 豆則<br>立即2 | 說 <b>明</b> |
| 누미          | 關於 U       |
| く 立日 進行語    | 登出         |

# 變更個人頭像

若要變更您的個人頭像,請執行下列步驟:

- 在行動裝置版中,點選更多>個人檔案,然後點選頁面中的現有頭像。點選 拍照以使用行動裝置的相機來拍攝新相片。點選圖庫以瀏覽裝置圖庫內現有的 相片。
- 在行動裝置版的 U中·您也可以設定個人檔案頁面的背景相片。若要執行此操作,只要點選頁面頂端的相片,然後拍攝相片或是選取圖庫中的相片。
- 在 PC 或 Mac 版中按一下現有的個人頭像,再按一下頭像以瀏覽至電腦上想 使用的相片。選取該相片,然後按一下開啟以將其設為您的個人頭像。

# 變更顯示名稱和建立使用者 ID

在個人檔案頁面 · 您可以更改其他使用者看到的顯示名稱 · 也可以建立你獨一無二的使用者 ID 。

#### 變更顯示名稱

若要變更您的顯示名稱,請執行下列步驟:

- 在行動裝置版的 U 中,點選更多 > 個人檔案,然後點選頁面中的 

   輸入新的顯示名稱,然後點選儲存。您的顯示名稱最長可達 30 個字元。
- 在 PC 或 Mac 版的 U 中 · 按一下現有的個人頭像 · 再按一下頁面中的 ✓ 圖 示。輸入新的顯示名稱 · 然後按一下確定。

#### 建立使用者 ID

使用者 ID 必須介於 6 到 20 個字元之間,且建立後無法再變更。您可以建立獨一無 二的使用者 ID,讓其他人在新增聯絡人時可以找到您。若要建立您的使用者 ID,請 執行下列步驟:

- 在行動裝置版的 U 中·點選更多 > 個人檔案 · 然後點選頁面中的使用者 ID 選項。輸入使用者 ID·然後點選檢查以確認該 ID 是否可用。若可以使用·點 選設為我的 ID 以繼續進行。在行動裝置版的 U 中啟用公開我的使用者 ID 選 項,可讓其他使用者想加您為聯絡人時能找到您。
- 在 PC 或 Mac 版的 U 中 · 按一下現有的個人頭像 · 再按一下頁面中的 ✔ 圖 示 · 輸入使用者 ID · 然後按一下 ♥ 。

# 設定

在行動裝置版和 PC 版的 U 中,您可以依據使用喜好來調整 U 的設定。

#### 行動裝置版 U 的設定選項

在行動裝置版的 U 中,您可以點選更多 > 設定以管理應用程式中的設定。

**附註**:若要<u>存取 PC/Mac 版 U 通訊的設定</u>,請按一下您的 U 顯示名稱,然後選取**設定**。電 腦版的可用設定會與下面列出的設定不同。而行動裝置版的 U 設定選項在 iOS 和 Android 版之間也會有所不同。

#### 帳戶類型

顯示您正在使用的 U 帳戶類型。

#### 帳號

顯示已和您的個人檔案及訊連科技帳戶連結的帳號。

#### 通知

• 通知:若您想要在收到新訊息、聯絡人要求等情況時收到手機通知,請啟用此 選項。

附註: 您需要在手機的設定中開啟通知才可啟用此項功能。

• 顯示預覽:若您想在手機上預覽剛收到的訊息,請啟用此選項。 附註:若您已啟用手機的密碼鎖定功能,即使啟用此選項也無法預覽訊息。

#### 應用程式內通知

附註:在Android版的U中,您可以在通知區段找到這些設定選項。

- **音效**:若您想要手機在收到新訊息、聯絡人要求等情況時播放音效,請啟用此 選項。
- 震動:若您想要手機在收到新訊息、聯絡人要求等情況時發出震動,請啟用此 選項。

#### 聊天

 字型大小:若您覺得 U 聊天室中的文字大小需要調整,請點選此選項以參考 可用選項來改變字型大小。

#### 貼圖\*

貼圖預覽:若您想在聊天時預覽要傳送的貼圖,請啟用此選項。若不啟用此選項,選取貼圖時會立即傳送該貼圖。

#### 會議\*

- 柔膚: 若您想在視訊通話和會議中套用 U 的柔膚功能, 請啟用此選項。
- **允許錄製**:若想防止會議與會者錄製您所參與的會議,請關閉此選項。

#### 隱私權

- 密碼鎖定:請啟用此選項以保護您手機上的U帳戶。啟用後,訊息預覽功能 將會關閉以保護您的隱私。
- 装置:顯示已登入您U帳戶的行動裝置清單。若想讓清單中的裝置登出,請 點選裝置旁邊的登出。您無法使用此選項來登出您目前正在使用的裝置。

*附註:<sup>您</sup>無法使用此選項來登出目前正在使用的裝置。附註:\* 表示 Android 版的 U 無法使* 用此設定;本手冊後續章節將不再逐一加註。

- 自動新增聯絡人:若想要 U 自動新增裝置中聯絡人清單內的所有聯絡人,請
   啟用此選項。
- 自動接受邀請:若想要U自動接受來自裝置之聯絡人清單所發送的新增聯絡
   人邀請,請啟用此選項。
- 允許公開搜尋:若想讓其他 U 使用者透過電子郵件或使用者 ID 搜尋到您並傳送聯絡人邀請,請啟用此選項。
- 更多隱私權控制項:若想啟用進階隱私權控制項,請選取此選項。啟用本機資料加密選項:加密目前行動裝置上的聯絡人清單和聊天室訊息。U會提供您啟用加密的詳細資料和步驟。啟用驗證伺服器憑證選項:讓U驗證通話和會議期間所使用的伺服器是否源自訊連科技。

#### 聯絡人

 封鎖的使用者:顯示所有遭封鎖聯絡人的清單。請點選聯絡人旁邊的編輯,可 將他們從封鎖的使用者清單中移除。

附註:\*表示 Android 版的 U 無法使用此設定;本手冊後續章節將不再逐一加註。

# PC/Mac版U的設定選項

若要存取 PC/Mac 版的 U 通訊設定,只要按一下您的 U 顯示名稱,然後選取設 定。

- •編輯個人資料:按一下您的U顯示名稱以編輯個人資料。您可以在此編輯您的U顯示名稱、職稱和公司名稱。按一下確定以設定變更。若您的公司已將U帳戶和AD(Outlook伺服器)作連結,U將會自動帶入您的職稱及公司名稱。您也可以按一下組織內的聯絡人資訊,查看對方的職稱、公司及電子郵件。
- 使用者 ID:按一下立即建立、為您的帳戶建立使用者 ID。輸入完畢後、按下 鍵盤上的 Enter 鍵以設定變更。使用者 ID 設定後、無法再進行變更。
- 變更個人檔案圖片:按一下右上角的個人檔案圖片可進行變更。選取電腦上的 圖片,然後按一下開啟以使用圖片。
- 帳戶類型:您的U帳戶類型(Basic/Pro)會顯示在您的個人檔案圖片下方。按
   一下帳戶類型可前往U網站了解更多資訊。
- 在 Windows 啟動時執行 U:若想在啟動電腦時自動執行 U 通訊,請選取此 選項。
- 讓 U 在 Windows 工作列中顯示:若想讓 U 通訊在開啟時,保持顯示在 Windows 工作列中,請選取此選項。
- 播放傳入訊息的聲音:若想讓 U 通訊在收到新訊息時播放通知音效,請選取 此選項。
- 在我按下鍵盤上的 "Enter" 鍵時傳送訊息:若想在按下鍵盤上的 Enter 鍵時立 即傳送輸入的訊息,請選取此選項。若未選取,您必須按一下傳送按鈕來傳送 訊息。
- 允許他人透過電子郵件或 ID 傳送聯絡人要求:若想讓其他 U 使用者透過電子 郵件或使用者 ID 搜尋到您並傳送聯絡人邀請,請選取此選項。
- 允許其他人錄製我參與的會議:若想防止會議與會者錄製您所參與的會議,請 取消選取此選項。
- 自動更新: 若想讓 U 自動更新到可取得的最新版本, 請選取此選項。

 音訊設定:按一下音訊設定按鈕來配置 U 的音訊設定。如需詳細資訊,請參 閱音訊設定 - 麥克風/喇叭。

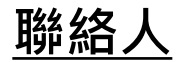

請點選或按一下 U 的**聯絡人**按鈕以檢視所有聯絡人清單。將對方加入您的聯絡人清 單之後,即可和他們聊天、進行視訊或語音通話。

若要搜尋聯絡人,請在 🔍 欄位中輸入文字。

# 新增聯絡人

若要在行動裝置版的 U 中新增聯絡人,請執行下列步驟:

- 1. 點選 🛂 然後 +。
- 2. 點選邀請聯絡人。
- 3. 使用下列任一選項來新增聯絡人:
  - 在搜尋欄位中輸入電子郵件地址或 U 使用者 ID。
  - 若有的話,可瀏覽組織內的成員或組織通訊錄來找到想要新增的聯絡人。
  - 瀏覽「你可能認識的人」來找到想要新增的聯絡人。

附註:若對方沒有使用 U, 點選邀請聯絡人可透過其中一種可用的選項來傳送邀請。

4. 點選 🔐。

附註: 您可以點選 QR 碼選項來掃描使用者的 QR 碼, 即可將對方新增為聯絡人。點選我的 QR 碼可產生一組 QR 碼。當對方掃描後, 即可將您新增為聯絡人。

若要在 PC 或 Mac 版的 U 中新增聯絡人,請執行下列任一步驟:

- 1. 按一下 U 視窗頂端的**聯絡人**。
- 2. 按一下新聯絡人。
- 使用下列任一選項來新增聯絡人:
  - 在搜尋欄位中輸入電子郵件地址或 U 使用者 ID。

- 若有的話,可瀏覽組織內的成員或組織通訊錄來找到想要新增的聯絡人。
- 瀏覽「你可能認識的人」來找到想要新增的聯絡人。

附註:若對方沒有使用U,按一下傳送電子郵件邀請選項可透過電子郵件寄送邀請,信中包 含U的下載連結以及一組QR碼,對方掃描後即可將您新增為聯絡人。

4. 按一下**新增**。

## 接受聯絡人要求

當別人傳送邀請您成為聯絡人的要求時,您會收到通知。

附註:若沒有收到新聯絡人要求的通知,您可能需要在<u>設定</u>中開啟通知功能。

若要在**行動裝置版的 U** 中接受聯絡人要求,請執行下列步驟:

1. 點選手機上的 U 圖示以啟動應用程式。

- 2. 點選 旦。
- 3. 在**未回覆的邀請**區段中,點選接受。若不想讓此人成為你的聯絡人,您可以點 選**還不要**。

若要在 PC 或 Mac 版的 U 中接受聯絡人要求,請執行下列步驟:

- 1. 按兩下 U 的桌面捷徑以啟動程式。
- 2. 按一下 U 視窗頂端的聯絡人。
- 3. 在**未回覆的邀請**區段中,按一下**接受**。若不想讓此人成為你的聯絡人,您可以 按一下**還不要**。

# 封鎖聯絡人

您可以封鎖聯絡人清單中的聯絡人,避免他們透過 U 來聯絡或傳送訊息給您。 若要在**行動裝置版的 U** 中封鎖聯絡人,請執行下列步驟:

1. 點選 旦。

2. 點選想要封鎖的聯絡人,然後選取訊息。

3. 點選 ෩ 或 ┇

#### 訊連科技 U 會議 & 通訊

4. 點選封鎖,然後於確認頁面中再次點選封鎖。

若要在 PC 或 Mac 版的 U 中封鎖聯絡人,請執行下列步驟:

1. 按一下 U 視窗頂端的聯絡人。

2. 對想要封鎖的聯絡人按一下滑鼠右鍵,然後選取**封鎖聯絡人**。

#### 解除封鎖聯絡人

若要將聯絡人從封鎖清單中移除,請執行下列步驟:

附註: 您無法在 PC 或 Mac 版的 U 中,將聯絡人從封鎖清單中移除。

- 1. 在行動裝置版的 U 中點選更多 > 設定。
- 2. 點選**封鎖聯絡人**以顯示所有遭封鎖的聯絡人清單。
- 3. 點選想要解除封鎖之聯絡人旁邊的編輯,然後點選解除封鎖。

# <u> 群組</u>

透過使用群組,您可以一次與多名聯絡人傳送訊息或撥打語音/視訊通話。若您是組 織中的成員,且組織管理員啟用了 E2EE (端對端加密),則您所屬的所有群組其通訊 皆會受到端對端加密的保護。但請注意,若在群組中新增超過 50 位聯絡人,該群組 的端對端加密功能則會停用。

# 建立群組

若要在行動裝置版的 U 中建立群組,請執行下列步驟:

- 1. 點選 上 然後 +。
- 2. 點選建立群組。
- 點選 S 圖示,輸入群組名稱再點選儲存/建立。群組名稱最長可達 40 個字元。
- 4. 點選加入成員/邀請。

- 5. 選取想要新增至群組的聯絡人,然後點選**加入**。
- 若您想要有管理員管理群組·請點選啟用管理員控管選項。只有在群組建立時 才能啟用此選項,且僅適用於行動裝置版的U。
- 7. 點選完成。

若要在 PC 或 Mac 版的 U 中建立群组, 請執行下列步驟:

- 1. 按一下 U 視窗頂端的聯絡人。
- 2. 按一下建立群組。
- 3. 在提供的欄位中輸入群組名稱。群組名稱最長可以多達 40 個字元。
- 4. 在**成員**清單中·按一下想要新增至群組的聯絡人旁邊的 🥑。
- 5. 按一下建立按鈕。

# 編輯群組

您可以透過變更群組名稱,或新增和移除群組聯絡人來編輯現有群組。若在建立群 組時**啟用管理員控管**選項,則只有管理員才能編輯這些選項。

### 變更群組名稱

若要在**行動裝置版的 U** 中變更群組名稱,請執行下列步驟:

- 1. 點選 旦。
- 2. 在**群組**區段中,點選想要編輯的群組。
- 3. 點選編輯群組。
- 4. 點選 🗪 圖示。
- 5. 修改群組名稱。群組名稱最長可達 40 個字元。
- 6. 點選儲存/確定。

若要在 PC 或 Mac 版的 U 中修改群組名稱,請執行下列步驟:

1. 按一下 U 視窗頂端的聯絡人。

#### 訊連科技 U 會議 & 通訊

- 2. 在**群組**區段中,對想要編輯的群組按一下滑鼠右鍵。
- 3. 選取編輯群組/邀請新成員。
- 4. 按一下 🖋 圖示。
- 5. 修改群組名稱。群組名稱最長可達 40 個字元。
- 6. 按一下**確定**。

#### 將聯絡人新增至群組

若要在**行動裝置版的 U** 中新增聯絡人至現有群組,請執行下列步驟:

- 1. 點選 旦。
- 2. 在群組區段中,點選想要編輯的群組。
- 3. 點選 +。
- 4. 選取下列其中一個選項:
  - 聯絡人/群組:選取此選項可新增現有聯絡人,或新增其他群組的聯絡人。選取想要新增的聯絡人,然後點選加入。
  - 使用 URL 或 QR 碼邀請:選取此選項,然後點選分享邀請連結以傳送加入群組的 URL 邀請。點選分享 QR 碼則可透過電子郵件分享群組 QR 碼。您也可以將 QR 碼儲存至圖庫,再透過喜歡的方式進行分享。

**附註**:使用者也可以掃描此頁面上的 QR 碼加入群組。在群組聊天室中,您也可以點選 或 ,然後選取透過連結邀請來存取邀請 URL 和 QR 碼。

5. 點選**返回**以儲存變更。

若要在 PC 或 Mac 版的 U 中新增聯絡人至現有群組,請執行下列步驟:

- 1. 按一下 U 視窗頂端的**聯絡人**。
- 2. 在**群組**區段中,對想要編輯的群組按一下滑鼠右鍵。
- 3. 選取編輯群組/邀請新成員。
- 4. 按一下 + 按鈕。

- 5. 在聯絡人清單中·按一下您想要新增至群組的聯絡人旁邊的 🧼。
- 6. 按一下新增以儲存變更。
- 7. 按一下**確定**。

**附註**:使用者也可以按一下聊天室左上方的群組名稱,然後選取**取得邀請連結**來存取邀請 URL 和 QR 碼。使用者可以複製 URL 和 QR 碼或透過電子郵件分享,以邀請其他人加入群 組。

#### 移除群組聯絡人

若要從行動裝置版的 U 中移除群組聯絡人,請執行下列步驟:

- 1. 點選 🛃 。
- 2. 在群組區段中,點選想要編輯的群組。
- 3. 點選編輯群組。
- 4. 在想要移除的聯絡人旁邊,點選刪除。

若要從 PC 或 Mac 版的 U 中移除群組聯絡人,請執行下列步驟:

1. 按一下 U 視窗頂端的聯絡人。

- 2. 在群組區段中,對想要編輯的群組按一下滑鼠右鍵。
- 3. 選取編輯群組/邀請新成員。
- 4. 在想要移除的聯絡人旁邊·按一下 葷。
- 5. 按一下確定以確認移除。
- 6. 按一下確定。

# 離開群組

若要從行動裝置版的 U 中離開群組,請執行下列步驟:

- 1. 點選 [].
- 2. 在清單中選取想要離開的群組。

- 3. 點選**聊天**。
- 4. 點選右上角的 🚥 或 🖁 圖示。
- 5. 點選離開。
- 6. 點選確定/確認以確認您想要離開該群組。

若要從 PC 或 Mac 版的 U 中離開群組,請執行下列步驟:

- 1. 按一下 U 視窗頂端的聯絡人。
- 2. 在**群組**區段中,對想要離開的群組按一下滑鼠右鍵。
- 3. 選取離開。

# <u>聊天</u>

您可以傳送訊息給任何聯絡人,也可以在您建立或是新加入的群組中,一次傳訊息 給群組中的所有聯絡人。訊息可以包含文字、貼圖、相片、影片和檔案等。

# 開啟聊天室並開始聊天

若要在行動裝置版的 U 中開啟聊天室並開始聊天,請執行下列步驟:

- 1. 點選 [].
- 2. 點選聯絡人清單中的聯絡人。
- 3. 點選訊息以開啟聊天室。
- 4. 在提供的欄位中輸入文字,然後點選傳送。

若要在 PC/Mac 版的 U 中開啟聊天室並開始聊天,請執行下列步驟:

- 1. 按一下 U 視窗頂端的**聯絡人**。
- 2. 按兩下**聯絡人**清單中的聯絡人以開啟群組聊天室。
- 3. 在提供的欄位中輸入文字,然後按一下傳送,或按下鍵盤上的 Enter 鍵。

#### 新增聯絡人至聊天室

使用行動裝置版的 U 和聯絡人聊天時,您可以在聊天室新增一位或更多聯絡人加入 談話。

若要在行動裝置版的 U 中新增聯絡人至聊天室,請執行下列步驟:

- 1. 在聊天室中點選 🚥 或 🎚
- 2. 選取新增聯絡人/邀請。
- 3. 選取所有您想要新增至聊天室的聯絡人。
- 4. 點選加入。

若要在 PC/Mac 版的 U 中新增聯絡人至聊天室,請執行下列步驟:

- 1. 在聊天室左上方,按一下聯絡人或群組的顯示名稱。
- 2. 選取**邀請更多人**。
- 3. 選取所有您想要新增至聊天室的聯絡人。
- 4. 按一下**完成**。

#### 開啟群組聊天室

若要在**行動裝置版的 U** 中開啟群組聊天室並開始聊天,請執行下列步驟:

- 1. 點選 旦。
- 2. 點選群組清單中的群組。
- 3. 點選訊息以打開群組聊天室。
- 4. 在提供的欄位中輸入文字,然後點選傳送。

若要在 PC/Mac 版的 U 中開啟群組聊天室並開始聊天,請執行下列步驟:

- 1. 按一下 U 視窗頂端的聯絡人。
- 2. 按兩下群組清單中的群組以開啟聊天室。

3. 在提供的欄位中輸入文字,然後按一下傳送,或按下鍵盤上的 Enter 鍵。

#### 繼續聊天/談話

若先前參與了一對一或群組聊天,您隨時可以繼續之前的談話。

若要在行動裝置版的 U 中繼續一對一或群組聊天,請執行下列步驟:

1. 點選 😨。

2. 從清單中點選先前的聊天/談話以開啟聊天室。

3. 在提供的欄位中輸入文字,然後點選**傳送**。

若要在 PC/Mac 版的 U 中繼續一對一或群組聊天,請執行下列步驟:

1. 按一下 U 視窗頂端的聊天與會議。

- 2. 按兩下清單中的聊天/談話以開啟聊天室。
- 3. 在提供的欄位中輸入文字,然後按一下傳送,或按下鍵盤上的 Enter 鍵。

# 傳送貼圖和表情符號

在行動裝置版和 PC/Mac 版的 U 中·您皆可在一對一和群組聊天室中傳送貼圖·但 只有 PC 或 Mac 版的 U 有傳送表情符號的功能。

#### 在行動裝置版的 U 中傳送貼圖

在行動裝置版的 U 中,若要向一對一或群組聊天室傳送貼圖,請執行下列步驟:

- 1. 在聊天室中點選 😳。
- 瀏覽可用的貼圖,然後點選貼圖以進行預覽。若未在設定中啟用貼圖預覽功 能,貼圖會在您點選時立刻送出。
- 3. 再點選一次以送出貼圖。

#### 下載貼圖

在行動裝置版的 U 中·您可以下載以取得更多貼圖。 若要在**行動裝置版的 U** 中下載貼圖,請執行下列步驟:

在聊天室中點選 <sup>()</sup>。

2. 向右滑動應用程式頁面底部的面板,然後點選+。

3. 在下載貼圖中進行瀏覽,然後選取想下載的貼圖。

4. 點選下載按鈕以進行下載。

#### 管理貼圖

您可以透過刪除下載的貼圖,或變更貼圖的顯示順序來管理您的貼圖。 若要在**行動裝置版的 U** 中移除貼圖,請執行下列步驟:

1. 在聊天室中點選 😳。

2. 向右滑動應用程式頁面底部的面板,然後點選 🍄。

3. 點選您想要移除的貼圖旁邊的 😑 · 然後點選**刪除**。

若要在行動裝置版的 U 中變更下載貼圖的顯示順序,請執行下列步驟:

1. 在聊天室中點選 😳。

2. 向右滑動應用程式頁面底部的面板,然後點選 🍄 。

3. 按住您想要移動的貼圖旁邊的 ≕ · 然後將其拖曳到新的位置。

# 在 PC 或 Mac 版的 U 中傳送貼圖和表情符號

在 PC 或 Mac 版的 U 中,若要向一對一或群組聊天室傳送貼圖或表情符號,請執 行下列步驟:

1. 在聊天室中按一下 🙂。

- 2. 按一下貼圖以傳送貼圖。
- 3. 瀏覽可用的貼圖,然後按一下貼圖以進行預覽。
- 4. 再按一次以進行傳送。
- 5. 按一下表情符號以傳送表情符號。
- 6. 瀏覽可用的表情符號,然後按一下您想要傳送的表情符號。
- 7. 按一下傳送以傳送表情符號。

#### 下載貼圖

在 PC 或 Mac 版的 U 中,您可以下載以取得更多貼圖。

若要在 PC 或 Mac 版的 U 中新增聯絡人,請執行下列步驟:

- 1. 在聊天室中按一下 😳。
- 2. 按一下貼圖視窗右上方的 🖶。
- 3. 在**下載貼圖**中進行瀏覽,然後選取想下載的貼圖。
- 4. 按一下下載按鈕以進行下載。

#### 管理貼圖

您可以透過刪除下載的貼圖,或變更貼圖的顯示順序來管理你的貼圖。 若要在 PC 或 Mac 版的 U中移除下載的貼圖,請執行下列步驟:

- 1. 在聊天室中按一下 🙂。
- 2. 按一下貼圖視窗右上方的 💽。
- 3. 按一下貼圖旁邊的 🔟 來移除貼圖。

若要在 PC 或 Mac 版的 U 中變更下載貼圖的顯示順序,請執行下列步驟:

1. 在聊天室中按一下 😳。

- 2. 按一下貼圖視窗右上方的 🔯。
- 按住您想要移動的貼圖旁邊的 ── · 然後將其拖曳到新的位置。

# 在聊天室中分享相片、影片和檔案

進行一對一或群組聊天時,您可以分享相片、影片、音樂、文件等檔案。

### 在行動裝置版的 U 中分享相片

在行動裝置版的 U 中,若要向一對一或群組聊天室分享相片,請執行下列步驟:

- 1. 在聊天室中點選 +。
- 2. 選取相片。
- 3. 瀏覽並選取想要分享的相片。您可以一次分享多張相片。
- 4. 點選下一步。
- 如有需要·您可以執行下列步驟以在傳送相片前先進行編輯\*\*。若您一次分享 多張相片,則無法使用相片編輯功能。

附註:\*\*若您是組織中的成員,且組織管理員啟用了 E2EE (端對端加密),則可能暫時無法使 用此功能;本手冊後續章節將不再逐一加註。

- 若要對您的相片套用濾鏡,請點選 2. 逐一選取可用的濾鏡以預覽成果。
- 點選 可在相片傳送前新增註解。點選 可改變線條顏色,或點選 可改變線條粗細。視需要使用您的手指來進行繪圖。您可以點選 回復上個筆劃動作,或點選 重設所有變更。完成之後,請點選 以儲存變更。
- 6. 如有需要·在欄位中新增對相片的留言。
- 7. 點選傳送以分享相片。

# 在行動裝置版的 U 中分享影片

在**行動裝置版的 U** 中 · 若要向一對一或群組聊天室分享影片檔案 · 請執行下列步 驟<mark>:</mark>

- 1. 在聊天室中點選 +。
- 2. 選取影片。
- 3. 瀏覽並選取想要分享的影片。
- 4. 點選選擇以分享影片。

#### 在行動裝置版的 U 中分享檔案

在**行動裝置版的 U**中,若要向一對一或群組聊天室分享檔案,請執行下列步驟:

- 1. 在聊天室中點選 +。
- 2. 選取檔案。
- 瀏覽並選取行動裝置中想要分享的檔案。

## 在 PC/Mac 版的 U 中分享檔案

在 PC/Mac 版的 U 中,您可以分享下列格式的檔案:

- 圖片檔案 (\*.jpg、\*.jpeg、\*jpe、\*.jfif、\*.png、\*.bmp、\*.gif、\*.tif、\*.riff、 \*.psd)
- 視訊檔案 (\*.3gp、\*.avi、\*.mkv、\*.mov、\*.mp4、\*.ts、\*.webm)
- 音樂檔案 (\*.aac、\*.flac、\*.m4a、\*.mid、\*.midi、\*.ogg、\*.wav、\*.wma)
- Word 檔案 (\*.doc、\*.docx)
- Excel 檔案 (\*.xls、\*.xlsx、\*.csv)
- PowerPoint 檔案 (\*.ppt、\*.pptx)
- PDF 檔案 (\*.pdf)
- 文字檔案 (\*.txt、\*.msg、\*.xml、\*.htm、\*.html)
- Zip 檔案 (\*.zip、\*.rar、\*.7z)

#### 在 PC/Mac 版的 U 中分享檔案

在 PC/Mac 版的 U 中,若要向一對一或群組聊天室分享檔案,請執行下列步驟:

- 1. 在聊天室中按一下 0.
- 2. 瀏覽並選取想要分享的檔案。
- 按一下開啟以分享檔案。您也可以直接將檔案拖放到U聊天室視窗內以進行 分享。

#### 在 PC/Mac 版的 U 中分享相片

在 PC/Mac 版的 U 中, 若要向一對一或群組聊天室分享相片, 請執行下列步驟:

- 1. 在聊天室中按一下 🖉。
- 2. 瀏覽並選取想要分享的相片。
- 按一下開啟以分享相片。您也可以直接將相片拖放到 U 聊天室視窗內以進行 分享。
- 4. 如有需要,您可以透過以下選項,在傳送相片前新增註解或留言:

  - 在欄位中輸入對相片的留言。
- 5. 按一下傳送以分享相片。

# 從相機傳送相片/影片

在行動裝置版的 U 中進行一對一或群組聊天時 · 您可以用裝置上的相機拍攝相片或 影片 · 然後在聊天室中分享\*\* ·

在行動裝置版的 U 中·若要從相機傳送相片/視訊·請執行下列步驟:

- 1. 在聊天室中點選 +。
- 2. 選取拍照選項。

#### 訊連科技 U 會議 & 通訊

3. 使用您的裝置來拍攝相片/影片。

4. 點選使用相片/影片來傳送拍攝的相片/影片。 *附註: Android 版的 U 尚未支援從裝置相機拍攝影片並分享至聊天室的功能。* 

# 傳送語音訊息

在行動裝置版的 U 中進行一對一或群組聊天時,您可以用裝置上的麥克風錄製語音 訊息\*\*,然後傳送至聊天室。

若要在**行動裝置版的 U** 中傳送語音訊息,請執行下列步驟:

- 1. 在聊天室中點選 +。
- 2. 選取語音訊息選項。
- 點選並按住 ♥,然後對著您的裝置說話以錄製訊息。
- 4. 錄製完成後·點選 ① 以傳送語音訊息。

# 傳送廣播訊息

當管理員於管理工具中為使用者啟用**廣播者**功能後,該使用者便可一次傳送廣播訊 息給多個群組。

若要在**行動裝置版的 U** 中傳送廣播訊息給多個群組,請執行下列步驟:

- 1. 點選 .
- 點選群組廣播選項。
- 設定您要傳送訊息的日期與時間。
- 4. 在欄位中輸入要廣播的訊息。
- 5. 點選下一步。
- 6. 選取所有想要傳送此訊息的群組。
- 7. 點選**廣播**。

若要在 PC/Mac 版的 U 中傳送廣播訊息給多個群組,請執行下列步驟:

- 1. 按一下 U 視窗頂端的首頁。
- 2. 按一下群組廣播選項。
- 3. 在廣播視窗中,設定您要傳送訊息的日期與時間。
- 4. 在欄位中輸入要廣播的訊息。
- 5. 按一下**下一步**。
- 6. 選取所有想要傳送此訊息的群組。
- 7. 按一下廣播。

#### 廣播設定

若要存取廣播設定,請按一下群組名稱,然後選取**廣播設定**。廣播者可以修改以下 的廣播設定:

• **廣播者模式**:若您不希望其他非廣播者的成員在廣播群組中傳送或回覆訊息, 請選取此選項。

# 分享位置

在行動裝置版的 U 中進行一對一或群組聊天時 · 您可以在聊天室中分享目前或附近 的位置資訊\*\*。

若要在行動裝置版的 U 中分享您的位置,請執行下列步驟:

- 1. 在聊天室中點選 +。
- 2. 選取位置資訊選項。
- 3. 授予 U 存取您位置的權限後 (如有需要),在顯示的地圖上確認您的位置。若要 分享鄰近的位置,只要以手指拖曳地圖直到標記落在您想分享的位置上。您也 可以點選 iOS 裝置上的或選擇附近位置選項,迅速找到您想分享的鄰近地點。
- 4. 點選傳送以分享您的位置。

# 預約傳送訊息

您可以在一對一或群組聊天時預約傳送訊息\*\*,只要安排訊息在特定的時間送出, 讓聯絡人稍後才收到該訊息。

## 在行動裝置版的 U 中預約傳送訊息

若要在行動裝置版的 U 中預約傳送訊息,請執行下列步驟:

- 1. 在聊天室中點選 +。
- 2. 選取預約傳送選項。
- 3. 設定您要傳送訊息的日期與時間。
- 4. 視需要選擇訊息類型:
  - 🕶 讓您傳送文字訊息。
  - 🔛 讓您從圖庫或相機所拍攝的相片中傳送相片。
  - 🙂 讓您傳送貼圖。
  - 및 讓您傳送語音訊息。
- 5. 點選傳送。

## 在 PC 或 Mac 版的 U 中預約傳送訊息

若要在 PC 或 Mac 版的 U 中預約傳送訊息,請執行下列步驟:

- 1. 在聊天室中按一下 🕒。
- 2. 設定您要傳送訊息的日期與時間。
- 3. 輸入您想傳送的訊息,再/或按一下 🚺 選取相片傳送。
- 4. 按一下傳送。

# 傳送聯絡人資訊

在行動裝置版的 U 中進行一對一或群組聊天時,您可以在聊天室中傳送聯絡人資訊。

若要在行動裝置版的 U 中傳送聯絡人資訊,請執行下列步驟:

- 1. 在聊天室中點選 +。
- 2. 選取聯絡人資訊選項。
- 3. 選取所有您想傳送的聯絡人。
- 4. 點選完成以分享聯絡人。

# 建立聊天室相簿

您可以在一對一或群組聊天室中建立相簿\*\*,且該群組所有聯絡人都能將相片加入 該相簿。

## 在行動裝置版的 U 中建立相簿

若要在**行動裝置版的 U** 中建立相簿,請執行下列步驟:

- 1. 在聊天室中點選 🗰 或 ┇
- 2. 選取相簿。
- 3. 點選 +。
- 4. 選取所有您想要加入相簿的相片。
- 5. 點選加入。
- 6. 輸入相簿名稱。
- 7. 點選建立。

#### 在行動裝置版的 U 中編輯相簿

若要在行動裝置版的 U 中編輯現有相簿, 請執行下列步驟:

- 1. 在聊天室中點選 🗰 或 ┇
- 2. 選取相簿。
- 3. 點選您想要編輯的相簿。
- 4. 點選 + 以加入更多相片至相簿。
- 點選 mm 或 <sup>■</sup> 以進行其他編輯 · 包含儲存或刪除相片、重新命名或刪除相簿 等。

## 在 PC 或 Mac 版的 U 中建立相簿

若要在 PC 或 Mac 版的 U 中建立相簿, 請執行下列步驟:

- 1. 在聊天室中按一下 🧰。
- 2. 按一下 🖾。
- 3. 按一下 +。
- 4. 在您的電腦上選取想要加入的相片,然後按一下**開啟**。
- 5. 在提供的欄位中輸入相簿名稱。
- 6. 按一下建立。

#### 在 PC 或 Mac 版的 U 中編輯相簿

若要在 PC 或 Mac 版的 U 中編輯現有相簿,請執行下列步驟:

- 1. 在聊天室中按一下 🛅。
- 2. 按一下 🖾。

- 3. 選取您想要編輯的相簿。
- 4. 按一下 + 以將更多相片加入相簿。
- 5. 按一下 🔻 以重新命名或刪除相簿。

# 收回和刪除訊息

您可以收回已傳送至聊天室的訊息,讓您從接收的各裝置中收回傳送出的訊息。聊 天室中的聯絡人便無法再看見這些收回的訊息。

您也可以刪除聊天室中的訊息,但是在其他裝置上仍可看見您刪除的訊息。

# 回收訊息

若要從**行動裝置版的 U** 中收回一對一或群組聊天室的訊息,請執行下列步驟:

- 1. 在聊天室中長按您想要收回的訊息。
- 2. 選取**收回**。
- 3. 選取想要收回的訊息,然後點選收回。
- 4. 在確認對話方塊中·點選收回。

若要從 PC 或 Mac 版的 U 中收回一對一或群組聊天室的訊息,請執行下列步驟:

1. 在聊天室中,對想要收回的訊息按一下滑鼠右鍵。

2. 選取**收回**。

## 編輯收回的訊息並重發

在 PC/Mac 版的 U 中 · 您可以收回先前傳送過的訊息 · 並迅速編輯該則內容 · 然後 重發訊息 · 此功能可讓您馬上修改錯字或訊息內容 · 並再次重發訊息 ·

- 在您想要收回並重發的訊息上,按一下滑鼠右鍵。
- 2. 選取編輯訊息並重發。先前傳送的訊息會被收回,並將文字內容載入到下方的 輸入欄位。
- 3. 視需要編輯文字內容·

4. 按一下傳送以重發訊息。

## 刪除訊息

若要從行動裝置版的 U 中收回一對一或群組聊天室的訊息,請執行下列步驟:

- 1. 在聊天室中長按您想要刪除的訊息。
- 2. 選取刪除。
- 3. 選取您想要刪除的訊息,然後點選刪除。
- 4. 在確認對話方塊中,點選**刪除**。

若要從 PC 或 Mac 版的 U 中刪除一對一或群組聊天室的訊息,請執行下列步驟:

- 1. 在聊天室中,對您想要刪除的訊息按一下滑鼠右鍵。
- 2. 選取刪除。

# 檢視和回覆訊息

當聯絡人傳送訊息給您,或是在群組中傳送訊息時,行動裝置版和/或 PC 或 Mac 版的 U 會收到通知,但前提是您在設定中開啟了通知功能。

收到通知時,請點選或按一下通知以檢視新訊息。

# 搜尋訊息

您可以使用訊息/聊天視窗頂端所提供的搜尋欄位來搜尋訊息。您可以在訊息/聊天 室中依據聯絡人、群組或使用關鍵字來搜尋。

若要在行動裝置版的 U 中搜尋訊息,請執行下列步驟:

- 1. 點選 🕶。
- 2. 點選 🔍 欄位,然後輸入您要搜尋的聯絡人、群組或關鍵字。

 若您要搜尋的是聯絡人或群組,請確定您選取的是聯絡人/群組。若要在訊息/ 聊天室中搜尋關鍵字,請選取訊息。

若要在 PC 或 Mac 版的 U 中搜尋訊息,請執行下列步驟:

- 1. 按一下 U 視窗頂端的**聊天與會議**。
- 2. 按一下 🔍 欄位,然後輸入您要搜尋的聯絡人、群組或關鍵字。
- 若您要搜尋的是聯絡人或群組,請確定您選取的是聯絡人/群組。若要在訊息/ 聊天室中搜尋關鍵字,請選取訊息。

# 回覆訊息

若要透過行動裝置版的 U 回覆訊息,請執行下列步驟:

- 1. 點選 🚾。
- 在訊息清單中點選您想要回覆的談話。新訊息會以藍色數字來顯示新訊息數量。
- 3. 在提供的欄位中輸入文字、傳送貼圖等,然後點選傳送來回覆。

若要透過 PC/Mac 版的 U 回覆訊息,請執行下列步驟:

- 1. 按一下 U 視窗頂端的訊息與會議。
- 在訊息清單中按兩下您想要回覆的談話。新訊息會以藍色數字來顯示新訊息數 量。
- 3. 在提供的欄位中輸入文字、傳送貼圖等,然後按一下**傳送**,或按下鍵盤上的 Enter 鍵。

# 在回覆中引用訊息

回覆訊息時,您可以引用先前的訊息來回覆,也可以直接對附件或檔案進行回覆。

#### 引用聯絡人的訊息

若要在**行動裝置版的 U** 中引用聯絡人的訊息,請執行下列步驟:

#### 訊連科技 U 會議 & 通訊

- 1. 在聊天室中長按您想要引用的訊息。
- 2. 選取回覆。
- 3. 在提供的欄位中,輸入要回覆所引用訊息的文字。
- 4. 點選傳送。

**附註**:使用者可以點選引用訊息以快速檢視原始訊息。

若要在 PC/Mac 版的 U 中引用聯絡人的訊息,請執行下列步驟:

- 1. 在聊天室中,對您想要引用的訊息按一下滑鼠右鍵。
- 2. 選取回覆。
- 3. 在提供的欄位中, 輸入要回覆所引用訊息的文字。
- 4. 按一下**傳送**。

附註:使用者可以按一下引用訊息以快速檢視原始訊息。

#### 引用自己的訊息

若要在行動裝置版的 U 中引用自己的訊息,請執行下列步驟:

- 1. 在聊天室中長按您想要引用的訊息。
- 2. 選取引用。
- 3. 在提供的欄位中, 輸入要回覆所引用訊息的文字。
- 4. 點選傳送。

**附註**:使用者可以點選引用訊息以快速檢視原始訊息。

若要在 PC/Mac 版的 U 中引用自己的訊息,請執行下列步驟:

- 1. 在聊天室中,對您想要引用的訊息按一下滑鼠右鍵。
- 2. 選取引用。
- 3. 在提供的欄位中, 輸入要回覆所引用訊息的文字。
- 4. 按一下**傳送**。

附註:使用者可以按一下引用訊息以快速檢視原始訊息。
## 檢視收到的附件

在聊天訊息中收到附件時 (如相片或其他文件檔案等)·依據附件的類型·您有下列 選項可以使用。

## 在行動裝置版的 U 中檢視收到的相片

若要在行動裝置版的 U 中檢視收到的相片,請執行下列步驟:

- 1. 在聊天室中,點選訊息中的相片縮圖以檢視相片。
- 2. 點選 🚥 或 🔋 以檢視可用選項:包括分享和刪除相片、儲存相片至裝置等。
- 3. 點選返回以回到聊天室。

#### 新增相片留言

您可以在聊天室中對收到的相片新增留言。

若要在行動裝置版的 U 中對收到的相片新增留言,請執行下列步驟:

- 1. 在聊天室中,點選訊息中的相片縮圖以檢視相片。
- 2. 在欄位中輸入留言。
- 3. 點選傳送。

#### 在相片上繪圖

您可以在聊天室中對收到的相片進行繪圖\*\*。

若要在行動裝置版的 U 中對收到的相片進行繪圖,請執行下列步驟:

- 1. 在聊天室中,點選訊息中的相片縮圖以檢視相片。
- 2. 點選 🐼 。

- 點選 OD改變線條顏色,或點選 OD 改變線條粗細。視需要使用您的手指 來進行繪圖。您可以點選 CD 回復上個筆劃動作,或點選 OD 重設所有變 更。
- 4. 完成之後,請點選 ✔ 以儲存變更。

## 在 PC/Mac 版的 U 中檢視收到的相片

若要在 PC/Mac 版的 U 中檢視收到的相片,請執行下列步驟:

- 1. 在聊天室中,按一下訊息中的相片縮圖以開啟相片檢視程式。
- 使用相片檢視程式右下方的按鈕來旋轉、刪除相片,或儲存相片至您的電腦。 您也可以使用滑鼠滾輪來放大相片。
- 3. 按一下相片檢視程式右上方的 X 以關閉該視窗。

#### 新增相片留言

您可以在聊天室中對收到的相片新增留言。

若要在 PC/Mac 版的 U 中對收到的相片新增留言,請執行下列步驟:

- 1. 在聊天室中,按一下訊息中的相片縮圖以開啟相片檢視程式。
- 2. 按一下 🖤 開啟留言視窗。
- 3. 在欄位中輸入留言。
- 4. 按一下**傳送**。

#### 對分享的相片新增註解

若要在 PC/Mac 版的 U 中,對收到的相片新增註解,請執行下列步驟:

1. 在聊天室中按一下分享的相片。

- 按一下 X 後使用滑鼠在相片上繪圖。在相片上繪圖前,請按一下 
   更線條顏色,或 
   變更線條粗細。您可以按一下 
   回復上個筆劃動作, 或點選 
   重設所有變更。您也可以在傳送相片前,在欄位中輸入對註解的留 言。
- 3. 按一下傳送,在聊天室中傳送註解及留言。

## 開啟收到的檔案

當聯絡人在聊天室中傳送檔案時 (包括影片檔案), U 會使用預設的應用程式開啟檔 案。行動裝置或電腦可開啟的檔案格式,將取決於您裝置或電腦上所安裝的應用程 式。

若要在**行動裝置版的 U** 中開啟收到的檔案,請執行下列步驟:

- 1. 在聊天室中點選訊息中的檔案。
- 2. U 會自動下載檔案至您的裝置。
- 3. 下載之後,再次點選訊息中的檔案以使用預設應用程式開啟檔案。

若要在 PC/Mac 版的 U 中開啟收到的檔案,請執行下列步驟:

- 1. 在聊天室中按一下收到的檔案。
- 2. U 會自動下載檔案至您的電腦。
- 3. 下載之後,再按一下訊息中的檔案以使用預設程式開啟檔案。

## 轉寄訊息和附件

你可以將在個人或群組聊天室中所收到的訊息和附件 (相片、影片、檔案)·轉寄\*\* 給其他聯絡人、群組或聊天室。

## 轉寄訊息

若要透過**行動裝置版的 U**來轉寄訊息,請執行下列步驟:

1. 在聊天室中長按您想要轉寄的訊息。

- 2. 選取轉寄。
- 3. 選取所有想要轉寄的訊息,然後點選**轉寄**。
- 若想要在轉寄訊息中包含原始傳送者的名稱·您可以啟用包含原傳送者的名稱 選項。
- 5. 選取轉寄。
- 選取接收轉寄訊息的聯絡人、群組或聊天室。
- 7. 在確認對話方塊中,點選**轉寄**。

若要透過 PC/Mac 版的 U 來轉寄訊息,請執行下列步驟:

- 1. 在聊天室中,對您想要轉寄的訊息按一下滑鼠右鍵。
- 2. 選取轉寄。
- 若想要在轉寄訊息中包含原始傳送者的名稱,請確認已選取包含原傳送者的名 稱選項。
- 4. 按一下**轉寄**。
- 選取接收轉寄訊息的聯絡人、群組或聊天室。
- 6. 按一下**轉寄**,傳送訊息。

#### 轉寄附件

若要在行動裝置版的 U 中轉寄相片、影片或檔案,請執行下列步驟:

- 1. 在聊天室中長按您想要轉寄的附件。
- 2. 選取轉寄。
- 3. 選取所有您想轉寄的附件。
- 若想要在轉寄的附件中包含原始傳送者的名稱,您可以啟用包含原傳送者的名 稱選項。
- 5. 選取轉寄。
- 6. 選取接收轉寄附件的聯絡人、群組或聊天室。
- 7. 在確認對話方塊中,點選**轉寄**。

若要在 PC/Mac 版的 U 中轉寄相片、影片或檔案,請執行下列步驟:

- 1. 在聊天室中,對您想要轉寄的附件按一下滑鼠右鍵。
- 2. 選取所有您想轉寄的附件。
- 3. 若想要在轉寄的附件中包含原始傳送者的名稱,請確認已選取包含原傳送者的 名稱選項。
- 4. 按一下轉寄。
- 5. 選取接收轉寄附件的聯絡人、群組或聊天室。
- 6. 按一下**轉寄**,送出附件。

## 檢視聊天室中的所有媒體與檔案

您可以快速檢視一對一或群組聊天室中,所有聯絡人分享的相片、影片和檔案。

在**行動裝置版的 U**中·若要在一對一或群組聊天室檢視所有分享的媒體和檔案·請 執行下列步驟:

- 1. 在聊天室中點選 📩 🤠
- 2. 選取下列其中一個選項:
  - 相片:檢視所有分享的相片。
  - 影片:檢視所有分享的影片。
  - 相簿:檢視所有建立的相簿和相簿內所分享的相片。
  - 檔案:檢視所有分享的檔案。
- 再次點選 and 或 以檢視個別項目的可用選項:包括分享和刪除、儲存項目 至裝置等。

在 PC 或 Mac 版的 U 中,若要在聊天室檢視所有分享的媒體和檔案,請執行下列 步驟:

- 1. 在聊天室中按一下 🗍。
- 2. 選取下列其中一個選項:
  - 🔛:檢視所有分享的相片。

- 🔛 : 檢視所有分享的影片。
- 🖾 : 檢視所有建立的相簿和相簿內所分享的相片。
- : 檢視所有分享的檔案 •
- 對任一分享的文件按一下滑鼠右鍵以檢視可用選項:包括轉寄和刪除、儲存檔 案至電腦的硬碟。
- 4. 再按一下 🔛 或 🧮 隱藏聊天室中分享的媒體和檔案。

## 分享訊息/連結/附件到其他應用程式

您可以將聊天室中收到的訊息/連結/附件‧分享到其他已安裝在行動裝置上的應用 程式。

若要從**行動裝置版的 U** 中將訊息/連結/附件分享到其他應用程式,請執行下列步 驟:

- 1. 在聊天室中長按您想要分享的訊息/連結/附件。
- 2. 選取分享到其他 App。
- 3. 視需要選取聊天室中其他想要分享的訊息/連結/附件,以同時分享。
- 4. 點選分享到其他 App 按鈕。
- 5. 在行動裝置的分享清單中選取想要分享訊息/連結/附件的應用程式。
- 6. 按照裝置上的步驟以完成分享,然後點選**分享**。

## 關閉聊天通知

您可以關閉特定一對一或群組聊天室的新訊息通知。

若要在行動裝置版的 U 中關閉一對一或群組聊天室的通知,請執行下列步驟:

- 1. 在聊天室中點選 🖬 或 ┇
- 2. 選取關閉通知。

若要在 PC 或 Mac 版的 U 中關閉一對一或群組聊天室的通知,請執行下列步驟:

- 1. 在聊天室左上方,按一下聯絡人的顯示名稱。
- 2. 選取將通知設為靜音。

## 編輯聯絡人的顯示名稱

您可以在聊天室中編輯聯絡人的顯示名稱。

若要在行動裝置版的 U 中編輯聯絡人的顯示名稱,請執行下列步驟:

- 1. 在聊天室中點選 🚥 或 🎚 。
- 2. 選取編輯顯示名稱。
- 3. 輸入新的顯示名稱。
- 4. 點選儲存。

若要在 PC 或 Mac 版的 U 中編輯聯絡人的顯示名稱,請執行下列步驟:

- 1. 在聊天室左上方,按一下聯絡人的顯示名稱。
- 2. 選取編輯名稱。
- 3. 輸入新的顯示名稱。
- 4. 按下鍵盤上的 Enter 鍵。

## 新增聊天室捷徑至主畫面

在行動裝置版的 U 中 · 您可以在裝置的主畫面新增一對一或群組聊天室的捷徑。 若要在 **iOS 版的 U** 中新增聊天室捷徑 · 請執行下列步驟:

- 1. 在聊天室中點選 🚥。
- 2. 選取新增至主畫面。
- 3. 點選 🗋 按鈕。
- 4. 點選新增至主畫面以新增捷徑。

若要在 Android 版的 U 中新增聊天室捷徑,請執行下列步驟:

1. 在聊天室中點選

2. 選取新增至主畫面。

## 視訊和語音通話

在行動裝置版的 U 中進行一對一或群組聊天時,您可以在聊天期間和聯絡人立即開 始語音或視訊通話。

*附註:如需有關語音和視訊通話的詳細資訊,請參閱<u>U會議</u>。* 若要在**行動裝置版的 U** 中開始語音或視訊通話,請執行下列步驟:

- 1. 在聊天室中點選 \_\_\_\_.
- 2. 選取語音通話或視訊會議選項。
- 3. 對方接聽後,您便可以開始進行通話。

若要在 PC 或 Mac 版的 U 中開始語音或視訊通話,請執行下列步驟:

- 1. 在聊天室中按一下 🕓。
- 2. 選取開始視訊通話或開始語音通話選項。
- 3. 對方接聽後,您便可以開始進行通話。

# <u>群組聊天室的討論牆和投票</u>

在 U 的群組聊天室中,您可以在討論牆中討論主題,並對投票主題進行投票。

## 討論牆

群組中的聯絡人可以透過群組聊天室中的討論牆\*\*來討論不同主題。

#### 建立新的討論牆主題

若要在**行動裝置版的 U** 中建立新的討論牆主題 · 請執行下列步驟 :

## 1. 點選 旦。

- 2. 點選**群組**清單中的群組以開啟聊天室。
- 3. 點選討論牆。
- 4 點選 🕖。
- 5. 在提供的欄位中,輸入討論牆的標題和主題。
- 如有需要,您可以透過可用選項在討論強主題中來新增貼圖、相片、影片,或 語音訊息。
- 7. 點選發佈來建立討論牆主題。

若要在 PC 或 Mac 版的 U 中建立新的討論牆主題,請執行下列步驟:

- 1. 按一下 U 視窗頂端的聯絡人。
- 2. 按兩下群組清單中的群組以開啟聊天室。
- 3. 按一下 🗾 開啟群組討論牆視窗。
- 4. 按一下 📑 建立新的討論主題。
- 5. 輸入標題,然後在內容欄位新增主題描述。
- 6. 按一下建立。

#### 討論牆主題選項

點選**行動裝置版的 U** 中的 🚥 或 🖁 來檢視下列的討論牆主題選項:

- 停止通知:若不想在有人回覆討論牆主題時收到通知,請點選此選項。
- 置頂:若想將主題置頂於討論牆頂端,請點選此選項。
- 關閉主題:若要關閉主題並停止討論,請點選此選項。
- **刪除主題**:若要從討論牆中刪除主題,請點選此選項。

按一下 PC 或 Mac 版的 U 中的 •••• 來檢視下列的討論牆主題選項:

• **停止通知**:若不想在有人回覆討論牆主題時收到通知,請點選此選項。

- **置頂**:若想將主題置頂於討論牆頂端,請點選此選項。
- 編輯主題:若要編輯主題的標題和詳細資料,請點選此選項。
- **刪除主題**:若要從討論牆中刪除主題,請點選此選項。

#### 檢視與回覆討論牆主題

若要在**行動裝置版的 U** 中檢視和回覆討論牆主題,請執行下列步驟:

- 1. 在群組聊天室中點選討論牆。
- 2. 點選想要檢視的討論牆主題。
- 3. 請執行下列任一步驟來參與討論牆的主題討論:
  - 點選愛心來支持該主題,或在討論串中進行回覆。
  - 在提供的欄位中輸入文字,然後點選傳送來發佈回覆。
  - 點選 + 可使用相機拍攝相片/影片、從圖庫分享相片/影片,或是傳送語音訊息。
  - 點選 <sup>○</sup> 傳送貼圖。

若要在 PC 或 Mac 版的 U 中檢視和回覆討論牆主題,請執行下列步驟:

- 1. 在群組聊天室中按一下 🗾。
- 2. 按一下想要檢視的討論牆主題。
- 3. 執行下列任一步驟來參與討論牆的主題討論:
  - 按一下愛心來支持該主題。
  - 在提供的欄位中輸入文字,然後按一下傳送來發佈回覆。
  - 按一下 // 在討論牆主題中分享檔案。
  - 按一下 <sup>(1)</sup> 傳送貼圖。

## 投票

群組中的聯絡人可以透過投票來對主題進行投票\*\*,或在群組聊天室中進行調查。

## 開始新投票

若要在**行動裝置版的 U** 中開始新投票,請執行下列步驟:

- 1. 點選 旦。
- 2. 點選群組清單中的群組以開啟聊天室。
- 3. 點選投票。
- 4. 點選 🚺 。
- 5. 在提供的欄位中輸入投票問題/主題。如有需要,您可以透過可用選項在投票 中新增貼圖、相片、影片,或語音訊息。
- 6. 點選下一步。
- 7. 視需要輸入所有針對投票主題所需的回應選項。
- 8. 選取**允許複選**選項,讓使用者可以選擇多個回應選項。
- 9. 點選發佈來建立投票。

若要在 PC/Mac 版的 U 中開始新投票,請執行下列步驟:

- 1. 按一下 U 視窗頂端的**聯絡人**。
- 2. 按兩下**群組**清單中的群組以開啟聊天室。
- 3. 按一下 🔢 然後**投票**頁標,開啟群組投票視窗。
- 按一下 E 建立新的投票問題/主題。如有需要,您可以在投票中新增貼圖或 相片。
- 5. 在選項區段中,視需要輸入所有針對投票主題所需的回應選項。
- 選取允許複選選項,讓使用者可以選擇多個回應選項。
- 7. 按一下建立來建立投票。

#### 投票選項

選取**行動裝置版/PC 或 Mac 版的 U** 中的 🚥 或 🖡 來檢視下列的投票選項:

- 關閉投票:若要關閉投票和停止繼續投票,請選取此選項。
- **刪除投票**:若要從群組聊天室刪除投票,請選取此選項。

## 在投票中檢視和進行投票

若要在**行動裝置版的 U** 中檢視和進行投票,請執行下列步驟:

- 1. 在群組聊天室中點選投票。
- 2. 點選想要檢視的投票主題。
- 3. 執行下列任一步驟來參與投票和討論:
  - 選取一或多個投票回應選項,然後點選投票。
  - 點選愛心來支持該投票,或在討論串中進行回覆。
  - 在提供的欄位中輸入文字,然後點選傳送以在投票中留言。
  - 點選 + 可使用相機拍攝相片/影片、從圖庫分享相片/影片,或是傳送語音訊息。
  - 點選 ⓒ 傳送貼圖。

若要在 PC/Mac 版的 U 中檢視和進行投票,請執行下列步驟:

- 1. 在群組聊天室中按一下 🗐,然後投票區頁標。
- 2. 按一下想要檢視的投票主題。
- 執行下列任一步驟來參與投票和討論:
  - 選取一或多個投票回應選項,然後按一下傳送。
  - 按一下愛心來支持該投票,或在討論串中進行回覆。
  - 在提供的欄位中輸入文字,然後按一下傳送以在投票中留言。

- 按一下 🖉 分享相片。
- 按一下 😳 傳送貼圖。

# <u>將訊息加到 ToDo 待辦清單</u>

若想保留重要的訊息以供日後參考,您可以將訊息加到 ToDo 待辦清單。 若要在**行動裝置版的 U** 中將訊息加到 ToDo 待辦清單,請執行下列步驟:

- 1. 在聊天室中長按您想要加到 ToDo 待辦清單的訊息。
- 2. 選取加到 ToDo 待辦。
- 3. ToDo 待辦視窗會開啟並顯示加入的訊息。

若要在PC/Mac 版的 U 中將訊息加到 ToDo 待辦清單,請執行下列步驟:

- 1. 在聊天室中,對想要加到 ToDo 待辦清單的訊息按一下滑鼠右鍵。
- 2. 選取加到 ToDo 待辦。
- 3. ToDo 待辦視窗會開啟並顯示加入的訊息。

## 檢視 ToDo 待辦清單

若要在行動裝置版的 U 中檢視您加到 ToDo 待辦清單的訊息,請執行下列步驟:

- 1. 點選 🛃 .
- 2. 點選群組清單中的 ToDo 待辦項目以開啟 ToDo 待辦視窗。
- 3. 若想在 ToDo 待辦清單中檢視任一項目的原始訊息以了解上下文,請在長按該 訊息後選取**跳至來源訊息**。
- 4. 原始聊天室視窗會開啟,並以藍色框強調原始訊息。

若要在 PC/Mac 版的 U 中檢視您加到 ToDo 待辦清單的訊息,請執行下列步驟:

1. 按一下 U 視窗頂端的聯絡人。

#### 訊連科技 U 會議 & 通訊

- 2. 在**群組**清單中按兩下 **ToDo 待辦**項目以開啟 ToDo 待辦視窗。
- 3. 若想在 ToDo 待辦清單中檢視任一項目的原始訊息以了解上下文,請對該訊息 按一下右鍵,然後選取**跳至來源訊息**。
- 4. 原始聊天室視窗會開啟,並以藍色框強調原始訊息。

| ■ ×                                                  |
|------------------------------------------------------|
| 產品行類 (4) ▼                                           |
| JackLin (PC-Doc)<br>@Janet 講招邀新版的投影片<br>分意出来 下午 0211 |
| 已讀1 好的 這是針對上次反讀修改過的版本<br>下午 0211                     |
| 已讀1<br>下午 0211                                       |
| 留在   開設資料支                                           |
| Good!                                                |
| 74 0211                                              |
| 0 🙂 🕒 🛛 🕬                                            |
|                                                      |

## 第2章:

# ሀ會議

U 會議讓您能透過 Windows PC、Mac 電腦、Android 或 iOS 裝置,隨時隨地和 世界各地的人面對面交談。

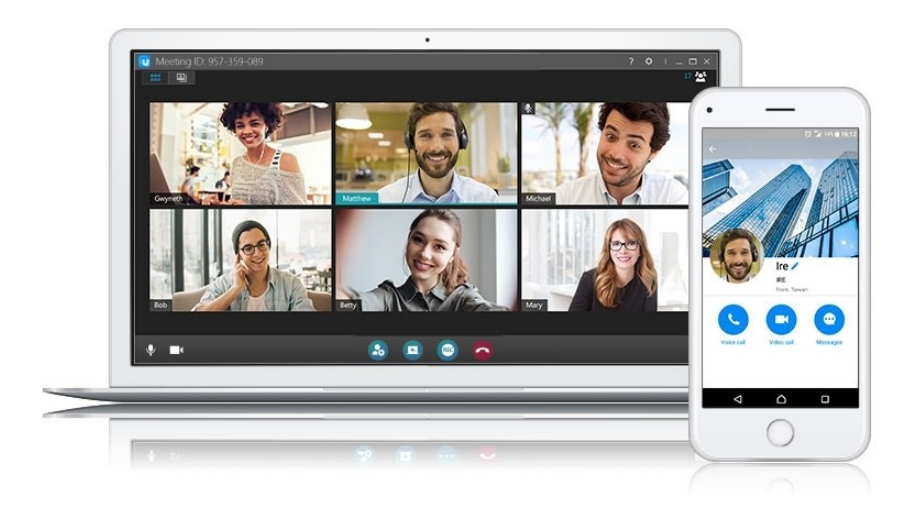

#### 無可匹敵的音效和視訊

- 揮別通話中斷、低通話品質這些令人沮喪又錯失商機的噩夢。
- 更好的視訊品質代表更真實的會議環境 = 高互動、高生產力和更好的業績表現。
- 會議參與者可體驗極簡美感的視訊版面配置,巧妙地隨著訪客人數變動進行調整。

#### 輕鬆邀請和安排會議

- 以瀏覽器為主的會議方式,讓對方無須進行額外的下載即可加入會議,可以立 即召開會議並更有成效!
- 無須下載、註冊或電話撥入複雜的號碼。只要輕鬆按一下就能進入會議!
- U 能搭配您目前的 Outlook 和 Google 日曆排程系統,讓您能收到即將到來的 U 會議通知。

# 概述

搭配 U 的會議功能,您可主持多位與會者\*的語音或視訊會議。可參與會議的與會 者人數取決於您的 U 會議訂閱方案,請參閱 <u>https://u.cyberlink.com/pricing</u> 瞭解 U 會議的可用訂閱方案。

您可以透過以下裝置來使用 U 主持會議:

- Windows PC •
- Mac 電腦。
- Android 裝置 ·
- iOS 裝置。

若要參與會議,您可以在 PC 或 Mac 電腦、 Android 或 iOS 裝置上<u>免費下載 U</u>。 您也可以使用電腦上的 Google Chrome 網頁瀏覽器來參與會議。

# 安排會議

您可以透過以下三種方式來安排會議。

## 在行動裝置版的 U 中安排會議

若要在**行動裝置版的 U** 中安排會議,請執行下列步驟:

## 1. 點選

- 2. 點選安排會議。
- 3. 請按照下列說明輸入會議的詳細資料:
  - 主旨:點選此項目輸入會議的主旨。
  - 開始:點選此項目設定會議開始的日期和時間。
  - 結束:點選此項目設定預計結束會議的日期和時間。
  - 使用密碼保護:若想讓會議受到密碼保護,請啟用此選項。受邀的與會者需要 輸入密碼才能加入會議。
  - 僅限受邀者參加:若想讓本場會議僅限受邀者參加,請啟用此選項,並點選受 邀者。接下來,選取所有您想要邀請參加本場會議的聯絡人或群組,然後點選加入。
  - **啟用等候室**:若想讓與會者在加入會議前,先進入會議等候室等候主持人允許 其進入,請啟用此選項。啟用後,請指定是否所有與會人員都需要進入等候 室,或只有組織外的人員才需要。點選自訂等候室說明選項,自訂等候室要顯 示的訊息。
  - 更多主持人:若想將其他與會者設為主持人,請啟用此選項。他們可以在會議 期間建立分組討論、移除與會者和更多其他功能。根據預設,系統會將會議發 起人設為主持人,但在啟用此選項後,可點選新增更多主持人按鈕,將其他受 邀聯絡人設為主持人。
- 4. 點選**安排**以新增會議至<u>即將到來的會議清單</u>。
- 5. 選取下列其中一個選項:
  - 新增至行事曆:選取此選項可新增會議至您裝置上的行事曆。新增後,您可以 傳送邀請給手機聯絡人並設定會議提醒。您必須授予U權限來存取行動裝置 的行事曆,才能使用此功能。
  - 複製邀請資訊:選取此選項可複製邀請到剪貼簿,然後您可以貼到電子郵件或 其他即時通訊應用程式以分享邀請。
  - 關閉:選取此選項可關閉會議安排視窗。

## 在 PC/Mac 版的 U 中安排會議

若要在 PC/Mac 版的 U 中安排會議, 請執行下列步驟:

- 1. 執行下列任一步驟:
  - 按一下 U 視窗頂端的首頁,然後按一下安排會議選項。
  - 按一下 U 視窗頂端的訊息與會議,然後按一下安排會議按鈕。
- 2. 請按照下列說明輸入會議的詳細資料:
  - 主旨: 輸入會議的主旨。
  - **開始**:選取會議開始的日期和時間。
  - 時間長度:設定會議預估的時間長度。
  - 週期性: 選取此選項可定期性召開本會議。
- 3. 請按照下列說明設定安全性控制:
  - 使用密碼保護:若想讓會議受到密碼保護,請啟用此選項。受邀的與會者需要 輸入密碼才能加入會議。
  - 僅限受邀者參加:若想讓本場會議僅限受邀者參加,請啟用此選項,並按一下 邀請人員加入。在所顯示的視窗中,選取所有想要邀請參加本場會議的聯絡人 或群組,然後按一下加入。
  - 等候室:若想讓與會者在加入會議前,先進入會議等候室等候主持人允許其進入,請啟用此選項。啟用後,請指定是否所有與會人員都需要進入等候室,或只有組織外的人員才需要。按一下
- 4. 啟用多位主持人選項,可將其他與會者設為會議主持人。他們可以在會議期間 建立分組討論、移除與會者和更多其他功能。根據預設,系統會將會議發起人 設為主持人,但在啟用此選項後,可按一下新增更多主持人按鈕,將其他聯絡 人設為主持人。

**附註**: 您也可以在會議期間對與會者按一下滑鼠右鍵,然後選取設為主持人,即可將該人員 設為會議主持人。

- 5. 按一下**安排**按鈕以新增會議至<u>即將到來的會議清單</u>。
- 6. 請選取下列一或多個選項:

- Outlook:若您的電腦上有安裝 Outlook · 選取此選項可新增會議至您的行事 曆。新增後 · 您可以傳送邀請給 Outlook 聯絡人並設定會議提醒。
- Google 日曆:選取此選項可新增會議至您的 Google 日曆。新增後,您可以 傳送邀請給 Google 聯絡人並設定會議提醒。
- 複製邀請:選取此選項可複製邀請到剪貼簿,然後您可以貼到電子郵件或其他 即時通訊應用程式以分享邀請。

## 在 U 網站上安排會議

若要在 U 網站上排定會議, 請執行下列步驟:

- 1. 在網頁瀏覽器中前往 <u>https://u.cyberlink.com/user/profile</u>。
- 2. 按一下我的會議。
- 3. 按一下排定會議按鈕。
- 4. 請按照下列說明輸入會議的詳細資料:
  - 標題: 輸入會議的標題和主旨。
  - 開始日期/時間:選取會議開始的日期和時間。
  - 結束日期/時間:選取預計結束會議的日期和時間。
  - 時區:如有需要,可為會議設定正確的時區,確保您時區外的與會者能取得正確的開始日期/時間。
  - 需要會議密碼才能加入此會議:若您想讓會議受到密碼保護,請選取此選項。
     受邀的與會者需要輸入密碼才能加入會議。
- 5. 按一下完成按鈕以將會議新增至即將到來的會議清單。
- 6. 請選取下列一或多個選項:
  - 新增至 Outlook 行事曆:若您的電腦上有安裝 Outlook,選取此選項可下載 Outlook 會議檔案。按一下已下載的檔案可新增會議至您的行事曆。新增後, 您可以傳送邀請給 Outlook 聯絡人並設定會議提醒。
  - 新增至 Google 日曆:選取此選項可新增會議至您的 Google 日曆。新增後, 您可以傳送邀請給 Google 聯絡人並設定會議提醒。
  - 會議 ID: 會議 ID 可用來加入會議。按一下複製按鈕以複製到剪貼簿,然後您可以貼到電子郵件或其他即時通訊應用程式以分享 ID。

會議 URL: 會議 URL 可用來加入會議。按一下複製按鈕以複製到剪貼簿,然後您可以貼到電子郵件或其他即時通訊應用程式 URL。

## 檢視和編輯已安排的會議

您可以在 U 網站上檢視已安排的會議清單,並視需要對會議進行編輯。若要檢視和 編輯已安排的會議,請執行下列步驟:

- 1. 透過下列方式前往 U 網站:
  - 在行動裝置版的 U 中點選 ••••• > 檢視和編輯已安排的會議。
  - 在 PC/Mac 版的 U 按一下 U 視窗上方的首頁,然後按一下檢視和編輯已安排
     的會議選項。
  - 在瀏覽器中前往下方的 URL: <u>https://u.cyberlink.com/user/meeting/upcoming</u>
- 2. 在在即將到來的會議清單中,按一下欲編輯之會議旁邊的 🧪。
- 3. 視需要編輯會議的詳細資料。
- 4. 按一下完成以儲存變更。
- 5. 如有需要, 請選取下列一或多個選項:
  - 新增至 Outlook 行事曆:若您的電腦上有安裝 Outlook · 選取此選項可下載 Outlook 會議檔案。按一下已下載的檔案可新增會議至您的行事曆。新增後, 您可以傳送邀請給 Outlook 聯絡人並設定會議提醒。

**附註**:若您先前已新增會護至行事曆,則無須再次下載 Outlook 會護檔案。您可以直接手動 編輯 Outlook 行事曆中的會議。請注意,U 不會編輯或移除 Outlook 行事曆中的原始會 議。

• 新增至 Google 日曆:選取此選項可新增更新的會議資訊至您的 Google 日 曆。新增後,您可以傳送邀請給 Google 聯絡人並設定會議提醒。

附註:若您先前已新增會議至日曆,則無須再次執行此操作,您可以直接手動編輯 Google 日曆中的會議。請注意,U不會編輯或移除 Google 日曆中的原始會議。

- 會議 ID: 會議 ID 可用來加入會議。按一下複製按鈕以複製到剪貼簿,然後您可以貼到電子郵件或其他即時通訊應用程式以分享 URL。
- 會議 URL: 會議 URL 可用來加入會議。按一下複製按鈕以複製到剪貼簿,然後您可以貼到電子郵件或其他即時通訊應用程式以分享 URL。

# 開始會議

您可以透過行動裝置版、PC/Mac版的U,以及U網站來安排會議。您也可以在U 中撥打視訊或語音通話,便能立即召開會議。

附註:在 PC/Mac 版的 U 中開始會議時,程式將會提示您確認麥克風和喇叭的設定。如需詳 細資訊,請參閱<u>音訊設定-麥克風/喇叭</u>。

## 開始已安排的會議

您可以透過提醒通知來開始已安排的會議,或視需要手動提前排程。

## 在行動裝置版的 U 上召開會議

安排的會議開始五分鐘前 · U 會傳送通知至您的行動裝置。只要點選該通知即可進 入會議室。進入會議室後 · 您可以等待聯絡人加入 · 或邀請他人加入會議室。

在**行動裝置版的 U**中·若想要提前召開會議·或決定忽略五分鐘通知提醒·您可以 執行下列任一步驟來進入安排的會議室:

點選 ●●●●・然後選取參加會議或觀看簡報直播選項。在 ID 欄位中輸入會議
 ID,然後點選加入。

附註:您可以在安排會議時所建立的原始邀請中,找到會議ID。若已新增會議至行事曆,您 也可以到行動裝置的行事曆上,在建立的事件中找到會議ID。或者您可以前往 https://u.cyberlink.com/user/meeting/upcoming 找到ID。

 若已新增會議至行事曆,您可以到裝置的行事曆應用程式,點選事件中的 URL 連結。

## 在 PC/Mac 版的 U 上召開會議

若已登入 U,則在會議開始的五分鐘前,U 會傳送通知至您的電腦。

按一下通知中的 🕓 (語音通話) 或 🖵 (視訊通話) 以進入會議室。進入會議室後, 您可以等待聯絡人加入, 或邀請他人加入會議室。

在 PC 或 Mac 版的 U 中,若想要提前召開會議,或決定忽略五分鐘通知提醒,您 可以執行下列任一步驟來進入安排的會議室:

 按一下U視窗頂端的首頁,然後選取參加會議或觀看簡報直播選項。在ID欄 位中輸入會議ID,然後按一下加入。

附註:您可以在安排會議時所建立的原始邀請中,找到會議ID。若已新增會議至行事曆,您 也可以在 Outlook/Google 日曆所建立的事件中找到會議 ID。或者您可以前往 https://u.cyberlink.com/user/meeting/upcoming 找到 ID。

- 若已加入會議至 Outlook 或您的 Google 日曆 · 您可以到行事曆 · 然後按一下事件中的 URL 連結 。
- 前往 <u>https://u.cyberlink.com/user/meeting/upcoming</u>·然後按一下安排 會議旁邊的 2000。

## 立即召開視訊會議

若要在行動裝置版的 U 中立即召開視訊會議,請執行下列步驟:

- 1. 點選
- 2. 點選視訊會議以進入會議室。
- 3. 進入會議室後,即可邀請他人加入會議室。

若要在 PC/Mac 版的 U 中立即召開視訊會議,請執行下列步驟:

- 1. 按一下 U 視窗頂端的首頁。
- 2. 按一下視訊會議選項以進入會議室。
- 3. 進入會議室後,即可邀請他人加入會議室。

您也可以透過撥打視訊通話來進行視訊會議。

## 立即召開語音會議

若要在**行動裝置版的 U** 中立即召開語音會議,請執行下列步驟:

- 1. 點選
- 2. 點選語音通話以進入會議室。

3. 進入會議室後,即可邀請他人加入會議室。

若要在 PC/Mac 版的 U 中立即召開語音會議,請執行下列步驟:

1. 按一下 U 視窗頂端的首頁。

2. 按一下語音通話選項以進入會議室。

3. 進入會議室後,即可<u>邀請他人加入會議室</u>。

您也可以透過<u>撥打語音通話</u>來進行語音會議。

# <u>U 會議室</u>

在 PC/Mac 版的 U 中,會議室的外觀如下所示:

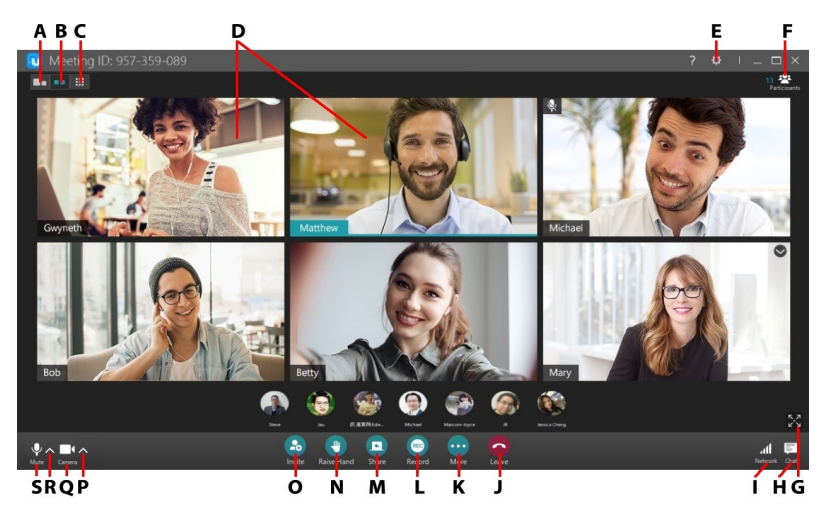

- A 發言者模式
- B-精簡模式(6人)
- C-多人模式 (12人)
- D-與會者視訊內容
- E 會議室設定
- F 檢視/隱藏與會者視窗
- G-進入全螢幕模式

- J-離開會議(掛斷)
- K 更多功能
- L-錄製會議
- M 舉手
- O 邀請他人加入會議
- P-變更攝影機
- Q-開啟/關閉攝影機

 H - 檢視/隱藏聊天視窗
 R - 變更音訊裝置

 I - 檢查網路狀態
 S - 開啟/關閉麥克風

## 邀請他人參加會議

進入會議室後,您可以邀請他人加入會議。

## 在行動裝置版的 U 中邀請他人進入會議室

若要在行動裝置版的 U 中邀請他人進入會議室,請執行下列步驟:

- 1. 若會議室中沒有其他人,只要點選邀請按鈕。若會議室中已有與會者,點選 再點選 + 。
- 2. 選取所有想要邀請至會議的 U 聯絡人。
- 3. 點選完成即可透過 U 傳送邀請。

您也可以點選應用程式頁面底部的**透過電子郵件邀請**按鈕‧以傳送邀請給非聯絡 人。

#### 在 PC/Mac 版的 U 中邀請他人進入會議室

若要在 PC/Mac 版的 U 中邀請他人進入會議室,請執行下列步驟:

- 1. 按一下會議室中的邀請按鈕。
- 2. 使用下列任一可用選項來邀請他人參加會議:
  - ID:會議 ID 是一組 9 位數的數字。按一下邀請按鈕,該數字會顯示在所顯示 的對話方塊頂端。您可以手動分享這組 ID 給他人,對方便可在 U 中輸入 ID 以加入會議。
  - 傳送電子郵件邀請:按一下此選項可使用預設的電子郵件程式來傳送電子郵件。電子郵件同時包括前往會議室的連結,以及可用來進入會議室的會議ID。
  - 邀請U聯絡人:按一下此選項,然後選取所有想要邀請至會議的U聯絡人。
     按一下邀請可使用U撥打給選取的聯絡人,當對方接聽後,便能加入會議。

- 複製 URL: 選取此選項可複製會議室 URL 到剪貼簿,然後您可以貼到電子郵件或其他即時通訊應用程式以分享 URL。
- 複製邀請:選取此選項可複製邀請到剪貼簿,然後您可以貼到電子郵件或其他 即時通訊應用程式以分享邀請。

附註:若想將某人從會議中移除,請參考<u>從會議中移除與會者</u>。

## 加入會議/進入會議室

您可以使用多種不同的方法來進入會議室以及加入會議。不論是收到會議邀請或是 由您安排的會議,您可以使用下列任一方法來進入會議室。

**附註**:若該場會議受到密碼保護且/或僅限受邀者參加·您必須向主持人取得密碼且/或收到 邀請才能加入會議。

## 在行動裝置版的 U 中加入會議

在行動裝置版的 U 中,您可以執行下列任一步驟來加入會議:

- 點選應用程式頁面底部的會議,然後選取加入會議或網路研討會選項。在ID 欄位中輸入會議 ID,視需要可修改您的顯示名稱,然後點選加入。您可以在 U 會議的電子郵件邀請中找到會議 ID。
- 點選 U 訊息中收到的 URL 或電子郵件邀請。視需要可修改您的顯示名稱,然 後點選加入以進入會議室。
- 當您收到來自 U 聯絡人的語音/視訊通話時,請點選語音通話或視訊通話選項。

## 使用訊息拒接來電

若您收到來自 U 聯絡人的語音或視訊通話,您可以點選訊息選項以使用訊息拒絕來 電。選取所顯示的其中一則預設回覆,這則回覆會作為訊息傳送給 U 聯絡人。

## 在 PC/Mac 版的 U 中加入會議

在 PC/Mac 版的 U 中,您可以執行下列任一步驟來加入會議:

- 按一下 U 視窗頂端的首頁,然後選取加入會議或網路研討會選項。在 ID 欄位 中輸入會議 ID,如有需要可修改您的顯示名稱,然後按一下加入。您可以在 U 會議的電子郵件邀請中找到會議 ID。
- 按一下U訊息中收到的URL或電子郵件邀請。請在出現提示時按一下開啟以 啟用U·視需要可修改您的顯示名稱,然後按一下語音通話或視訊通話以進入 會議室。
- 當您收到來自 U 聯絡人的語音/視訊通話時,請按一下通知中的 (語音通話)或 (視訊通話)以進入會議室。

## 使用訊息拒絕來電

若您收到來自 U 聯絡人的語音或視訊通話 · 您可以按一下 🖤 選項以拒絕來電。 選取所顯示的其中一則預設回覆 · 這則回覆會作為訊息傳送給 U 聯絡人。

# 在未安裝 U 的情況下加入會議 (使用 Google Chrome)

若您的電腦或行動裝置未安裝 U.您仍可以使用 Google Chrome 來加入會議。 若要使用 Google Chrome 來加入會議,請執行下列步驟:

- 1. 在 Google Chrome 網頁瀏覽器中,前往 https://u.cyberlink.com/join。
- 在提供的欄位中輸入會議 ID。您可以在 U 會議的電子郵件邀請中找到會議 ID。
- 3. 視需要修改您的顯示名稱。
- 4. 按一下**完成**。
- 5. 在所顯示的下一個視窗中,按一下**加入**。

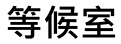

會議主持人可以在排定會議時啟用等候室。若您加入了會議發現自己進入會議等候 室,您必須等到主持人准許您進入會議室。

## 參與會議

進入會議室後,您可以開始進行討論。會議室中可使用下列的可用選項。

## 分組討論

在 PC/Mac 版的 U 中,會議主持人可於會議期間為所有與會者建立小組以開始分組 討論。若要開始分組討論,請執行下列步驟:

- 1. 按一下會議室中的**更多**按鈕,然後選取開始分組討論。
- 2. 輸入想要建立的小組數量。
- 3. 視需要啟用**分組討論時間:**選項,然後輸入小組討論的時間。
- 4. 按一下繼續進入下一個視窗。
- 如有需要,您可以變更小組的名稱,或按一下 🕇 新增更多小組。
- 6. 按一下**開始分組討論**來建立設定的小組數量。

#### 進入分組會議室

會議主持人建立分組討論後·您將在會議室視窗中收到通知。PC/Mac 版的 U 和行 動裝置版的 U 皆可支援分組討論功能。只要選取一間小組加入即可。

討論結束後,只要選取**返回主會議**按鈕即可返回主會議視窗。

#### 廣播至討論小組

會議主持人可以將訊息廣播到分組討論小組。要在 PC/Mac 版本的 U 中執行此操 作,請按一下分組討論按鈕進入「分組討論」視窗,然後按一下廣播至所有小組。 輸入您要廣播的訊息,然後按一下傳送按鈕。

#### 重新命名分組討論小組

會議主持人可以自訂分組討論小組的名稱。若要執行此操作,請對小組標誌按一下 滑鼠右鍵,然後選取**重新命名**。輸入小組的新名稱,然後按一下儲存。

#### 結束分組討論

會議主持人可以隨時結束分組討論,讓所有與會者返回主會議室。要在 PC/Mac 版 本的 U 中執行此操作,請按一下分組討論按鈕進入「分組討論」視窗,然後按一下 結束分組討論。

**附註**:若會議主持人啟用結束小組選項,會議與會者將在小組時間到期後自動返回主會議。 程式會提示會議主持人結束分組討論。

#### 舉手

在會議期間,您可以透過虛擬的舉手功能來獲得講者的注意。程式會在您舉手時顯 示快顯通知訊息,並在視訊視窗中以及「與會者名單」中的個人名稱旁邊顯示手形 圖示。

若要在 PC/Mac 版的 U 中執行此操作,請按一下會議視窗上的舉手按鈕。若要放下 手,請按一下放下手按鈕,或按一下視訊視窗或「與會者」清單中的手形圖示。會 議主持人也可以按一下視訊視窗/「與會者」清單中的手形圖示來放下任何舉起的 手。

在**行動裝置的 U** 中點選 🚾 · 然後選取舉手 · 若要放下手 · 只要再次點選 🚾 然後 選取**放下手** ·

#### 進行點名

會議主持人可在會議中進行點名,例如在使用 U 進行線上教學時,講者想要記錄出 缺席。若要在 PC/Mac 版的 U 中進行點名,請執行下列步驟:

- 1. 按一下會議室中的更多按鈕,然後選取點名。
- 2. 選擇在點名時想要收集的資訊。按一下加入按鈕,加入自訂的資訊需求。
- 3. 視需要啟用點名時間將維持:選項,並輸入時間(分鐘)。
- 4. 按一下開始以進行點名。

開始點名後,您可以按一下**更多 > 點名 > 檢視點名結果**,以在網頁瀏覽器中檢視收 集的資訊。若想給與會者更多時間回覆點名,請按一下**延長時間**。按一下**停止**按 鈕,然後再按一下關閉來結束點名。

會議結束後,程式會提示您點名記錄的檔案位置。按一下**開啟檔案位置**連結,可開 啟以下的資料夾並檢視儲存的.CSV 檔案:C: \Users\Your\_Name\Documents\CyberLink\UMeeting\

#### 回覆點名

加入 U 會議時,會議主持人可能會對與會者進行點名。當 U 提示您回覆點名時,請 按一下繼續按鈕,以在網頁瀏覽器中填寫所需資訊。填寫完成後,再按一下提交。

#### 開啟/關閉攝影機和麥克風

若要開啟或關閉攝影機和麥克風,請執行下列步驟:

- 按一下 ₩ 按鈕以開啟電腦上連接的麥克風·或在行動裝置版的 U 中點選靜
   音。
- 按一下 X 按鈕以開啟電腦上連接的網路攝影機,或在行動裝置版的 U 中點 選視訊。
- 按一下 ₩ 按鈕以關閉電腦上連接的麥克風·或在行動裝置版的 U 中點選靜
   音。

#### 變更您的攝影機/麥克風

在**行動裝置版的 U** 中點選 💽 以切換前置鏡頭或後置鏡頭。

在 PC/Mac 版的 U 中·按一下 🏆 和 🗔 旁邊的 🔼 按鈕來變更麥克風/喇叭或 攝影機。

#### 切換至精簡模式 (6人)/發言者模式

附註:精簡模式(6人)和發言者模式只有在會議室中超過兩人時才可使用。

在行動裝置版的 U 中·在螢幕上向左滑可切換精簡模式 (6 人) 和發言者模式兩種模 式。在行動裝置版的 U 中·精簡模式 (6 人) 可讓您檢視多達 4 位與會者的視訊內 容。

在 PC/Mac 版的 U 中,會議室有三種檢視模式供您使用。

- 按一下 **回** 可切換至發言者模式,該模式會顯示您和目前發言人的視訊內 容。
- 按一下 #### 按鈕可切換至精簡模式 (6 人),該模式能在會議室中顯示多達 6 位與會者的視訊內容。
- 按一下 #### 按鈕可切換至多人模式 (12 人),該模式能在會議室中顯示多達 12 位與會者的視訊內容。

*附註:在 PC/Mac 版的 U 會議室中,您可以按一下 進入全螢幕模式。按一下 に 結束 全螢幕模式。* 

## 釘選與會者的視訊視窗

在與會者眾多的會議中,您可以釘選與會者的視訊畫面,讓它們永遠顯示在會議室 視窗中。若要釘選與會者的視訊視窗,請執行下列任一步驟:

附註: 您無法釘選自己的視訊視窗。

• 對視訊視窗按一下滑鼠右鍵,然後選取釘選畫面。

- 將滑鼠移到視訊視窗上方·然後按一下右下角的 🔜 圖示。
- 將滑鼠移到「與會者清單」中的使用者名稱上方,然後按一下 📑 圖示。

要移除釘選的視窗,只要對該視窗按一下滑鼠右鍵,然後選取**移除釘選;**或者取消 選取視窗上或與會者清單中的釘選圖示。

## 會議室的迷你模式

在 PC 版的 U 中·若將會議室最小化或切換至其他程式視窗·會議室會以迷你模式 顯示。

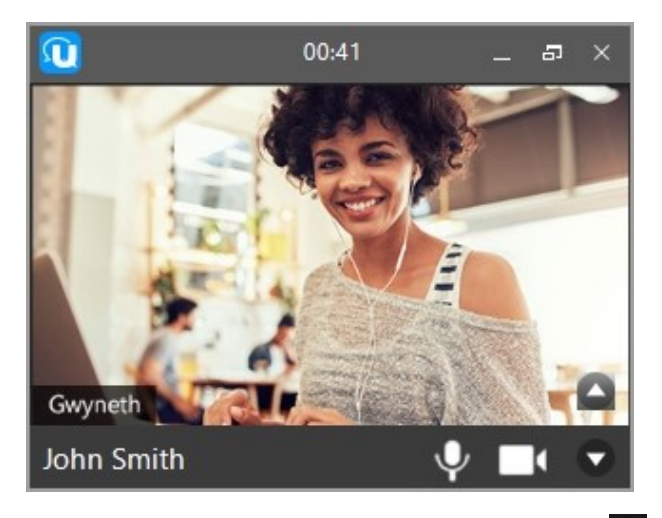

迷你模式會顯示目前發言人的視訊內容。您可以按一下 🧖 隱藏視訊內容,按一下 🔽 則可顯示。

若要返回會議室的全視窗模式,只要按一下 🗗。

## 檢視並與會議與會者聊天

在行動裝置版的 U 中·點選 一 檢視目前在會議室中的人員名單。在 PC/Mac 版的 U 中·按一下 A 檢視與會者名單。

會議進行時 · 您可以在**行動裝置版的 U** 中點選 💽 ; 或在 PC/Mac 版中點選 🗐 和與會者聊天 。

#### 變更您的顯示名稱

在 PC 版的 U 中·按一下會議室中的 🔯 然後按一下**變更我的顯示名稱**。視需要修 改您的顯示名稱·然後按一下確定儲存變更。

#### 將與會者設為會議主持人

主持人可以在會議期間對受邀名單上的人員按一下滑鼠右鍵,然後選取設為主持 人,即可將該人員設為會議主持人。會議主持人可以從會議中移除與會者、開始分 組討論和使用其它功能。

#### 多名與會者麥克風

在 PC 版的 U 中·您可以按一下與會者名稱旁邊的 🌳 圖示以將對方的麥克風設為 靜音。您也可以按一下與會者名單底部的全部靜音選項·將所有與會者的麥克風設 為靜音。

按一下與會者名稱旁邊的 💚 圖示以要求對方開啟麥克風。您也可以按一下與會者 名單底部的要求所有人開啟麥克風選項,要求所有與會者開啟麥克風。

## 在會議室視窗中分享檔案

在視訊會議期間,與會者可以在會議室的聊天視窗中分享檔案。

附註: 視窗中分享的檔案大小總計上限為 500 MB, 且每個檔案的大小不可超過 50 MB。 Basic 使用者在每場會議中只能分享一份檔案。 若要在 PC/Mac 版的 U 中分享檔案,請按一下 E 開啟會議室聊天視窗,然後按 一下 Ø 按鈕。在您的電腦上選取想要分享的檔案,然後按一下開啟。您也可以直 接將檔案拖放到聊天室視窗內以進行分享。

若要在**行動裝置版的 U**中分享檔案 ·請點選 • 開啟會議室聊天視窗 · 然後點選 + · 點選檔案 · 然後選取行動裝置上想要分享的檔案 ·

#### 儲存並檢視分享的檔案

當其他與會者在會議室的聊天視窗中分享了檔案,您可以按一下/點選該檔案 (或按 一下儲存),即可將檔案儲存到您的電腦/行動裝置,並以相容的格式檢視檔案。

附註:若在會議期間尚未儲存所有分享的檔案目嘗試退出會議,系統將詢問您是否要離開而 不儲存所有檔案。按一下/點選離開而不儲存可直接離開會議,或選擇取消返回以儲存檔案。

#### 主講者共享電腦桌面

您可以在 PC/Mac 上與會議中的所有與會者共享電腦桌面。

**附註**:使用行動裝置的與會者,可以在會議期間<u>共享裝置的螢幕畫面</u>。

若要在 PC/Mac 版的 U 中共享電腦桌面,請執行下列步驟:

附註:會議中一次只能共享一個電腦桌面的畫面。

1. 按一下會議室中的共享按鈕。

- 2. 選取**桌面**選項。
- 3. 再按一下**共享**。
- 若想讓會議中的與會者聽見您電腦的音訊,請選取共享我的系統音訊選項。若 想以更高的解析度瀏覽桌面,請選取提高文字清晰度。

**附註**:在 Mac 版的 U 中,若您選取了**共享我的系統音訊**,系統可能會詢問您是否要安裝「U 音訊裝置」。若您想要分享系統音訊,必須先安裝「U 音訊裝置」。

5. 共享電腦桌面後,其他與會者會在您瀏覽及操作桌面內容時,同時看見您鼠標的移動。在桌面共享期間,最多也可顯示4個視訊內容。您也可以按住視訊視窗並將其拖曳到不同位置。若想要隱藏視訊內容,請將滑鼠移到視窗頂端,然後取消選取視訊視窗按鈕。

若要停止共享您的桌面,請將滑鼠移至會議視窗頂端,然後按一下**停止**。

附註:會議主持人可以停止其他人共用他們的桌面,只要按一下更多按鈕,然後選取停止目 前的桌面共享選項。

#### 在共享桌面模式中使用註解功能

啟用共享桌面後,您可以將滑鼠移至會議視窗頂端,然後按一下**註解**,即可使用虛 擬手寫筆在桌面上繪圖。視需要按一下「註解」下方的向下箭號來改變虛擬手寫筆 的色彩和大小。

**附註**: 啟用註解功能後, 其他與會者也可以使用此功能在桌面上繪圖。

按一下**清除**以清除螢幕上所有繪製的註解,然後再按一次**註解**關閉此功能。

#### 檢視共享的桌面

當與會者分享自己的桌面時,畫面將出現在會議室視窗中較大的部分。 *附註:您也可以按住共享桌面視訊視窗的右側來調整視窗大小。* 

#### 使用虛擬雷射筆

當其他與會者在會議中共享他/她的桌面時,您可以啟用虛擬雷射筆來強調畫面上的 內容。您在會議室視窗中拖曳滑鼠或手指(行動裝置版)的位置,即是所有與會者會 看見雷射筆亮點的位置,而且旁邊會顯示您的使用者名稱。

在 PC/Mac 版的 U 中,若要在與會者所共享的桌面啟用虛擬雷射筆,請按一下

按鈕,然後按一下**雷射筆**。若要停用此功能,再按一次**雷射筆**即可。

在**行動裝置版的 U**中,若要在與會者所共享的桌面啟用虛擬雷射筆,請點選**雷射筆** 按鈕。再次點選按鈕即可停用此功能。

附註:在共享桌面中,一次最多可以啟用5個雷射筆。

#### 在檢視共享桌面時使用註解

當其他與會者在會議中共享他/她的桌面並啟用註解時,若您也想在共享的桌面上繪圖,您可以按一下 22 按鈕,然後按一下手寫筆。只要按住並拖曳滑鼠,即可在共享桌面視窗中繪圖。如有需要,按一下手寫筆下方的向下箭號來改變虛擬手寫筆的 色彩和大小。按一下**清除**以清除所有繪製的註解。

## 共享行動裝置的螢幕畫面

在**行動裝置版的 U**中,您可以與會議中的所有與會者共享行動裝置的螢幕畫面。 若要在會議期間共享行動裝置的螢幕畫面,請執行下列步驟:

**附註**:會議中一次只能共享一個裝置的螢幕畫面。

- 1. 點選 M 然後選取共享螢幕畫面。
- 2. 點選開始直播。
- 開始後,您可以將U最小化,然後繼續使用其他應用程式。其他會議與會者 便能看到您在行動裝置上的瀏覽操作。

附註:共享螢幕畫面期間,無法使用雷射筆和註解功能。

若要停止共享螢幕畫面,請回到 U 然後點選**停止共享**。

## 僅共享您電腦上的應用程式

您可以選擇僅共享電腦上開啟的一項應用程式·讓電腦桌面的其他區域保持隱藏。 會議中一次只能共享一位與會者電腦上的一款應用程式。

若要在 PC/Mac 版的 U 中僅共享開啟的應用程式,請執行下列步驟:

- 1. 按一下會議室中的共享按鈕,接著選取應用程式選項,然後再按一次共享。
- 2. 在「選取應用程式」視窗中·在開啟的應用程式中選擇想要在會議室中共享的 應用程式。
- 3. 若希望與會者能在會議期間聽見共享應用程式的音訊,請選取共享我的系統音 訊選項。
- 4. 按一下下載按鈕以開始共享。

附註:目前只有 PC 版的 U 能支援共享電腦桌面上的應用程式。

共享電腦桌面後,其他與會者會在您瀏覽及操作共享的應用程式時,同時看見您鼠 標的移動。在應用程式共享期間,最多也可顯示4個視訊內容。您也可以按住視訊 視窗並將其拖曳到不同位置。若想要隱藏視訊內容,請將滑鼠移到視窗頂端,然後 取消選取視訊視窗按鈕。

若要停止共享應用程式,請將滑鼠移至會議視窗頂端,然後按一下停止。

## 檢視共享的應用程式

當與會者共享自己電腦上的應用程式時,主要畫面會顯示會議室視窗,並以子母畫 面模式顯示使用者的視訊內容。當有人在共享應用程式時,將會隱藏其他與會者的 視訊內容。

附註:目前尚未支援在共享應用程式期間使用虛擬雷射筆功能。

### 使用白板

您可以在 PC/Mac 版的 U 中啟用白板功能,所有與會者可在會議期間使用白板進行 註解。若要啟用白板功能,請執行下列步驟:

- 1. 按一下會議室中的共享按鈕,接著選取白板選項,然後再按一次共享。
- 如有需要·將滑鼠移到會議視窗頂端·然後按一下註解下方的的向下箭號來改 變虛擬手寫筆的色彩和大小。
- 按住並拖曳滑鼠,即可在白板上繪圖。

按一下**清除**以清除白板上的所有內容。若要關閉白板,請將滑鼠移至會議視窗頂端,然後按一下**停止**。

## 使用共享白板

當與會者在會議期間啟用白板功能時·若您也想在白板上繪圖·您可以在 PC/Mac 版的 U 中按一下 . 然後按一下手寫筆。在行動裝置版的 U 中點選手寫筆按 鈕。

只要按住並拖曳滑鼠或手指(在行動裝置上),即可在白板上繪圖。如有需要,按一下**手寫筆**下方的向下箭號來改變虛擬手寫筆的色彩和大小。在行動裝置上長按螢幕 可改變手寫筆的色彩。

按一下清除以清除白板上的所有内容。

#### 從會議中移除與會者
若需要從會議中移除與會者,請執行下列步驟:

- 在 PC/Mac 版的 U 中·在「與會者」清單中對該名與會者按一下滑鼠右鍵, 然後選取從會議中移除。按一下移除,即可移除該名與會者。
- 在行動裝置版的U中·在螢幕上向右滑動以檢視與會者名單·然後長按您想 要移除的與會者。點選從會議中移除選項·然後於確認視窗中點選移除。

#### 錄製會議

使用者可以錄製有參與的會議。

附註:此功能可能因組織管理員或會議主持人的設定而無法使用。

若要錄製會議,請執行下列步驟:

- 1. 按一下會議室中的錄製按鈕。U會開始錄製會議,所有與會者會收到正在錄製 會議的通知。
- 2. 隨時按一下 Ⅲ 暫停錄製,並按一下 繼續錄製。
- 3. 按一下 🔲 停止錄製。
- 會議結束時,U會處理您錄製的視訊檔案並在檔案準備好後提示您。按一下開 啟檔案位置的連結檢視錄製的檔案,或是按一下關閉以關閉訊息視窗。

#### 在 PC/Mac 版的 U 中停用錄製會議功能

在 PC/Mac 版的 U 會議室中,您可以防止他人錄製會議。

若要停用錄製功能,請執行下列步驟:

- 1. 按一下會議室中的 🌣 按鈕。
- 2. 停用**允許錄製**選項。

**附註**:當會議的錄製功能被某位與會者停用時,其他與會者可以按一下 REC 按鈕,要求允許 錄製會議。

#### 在行動裝置版的 U 中停用錄製會議功能

在 行動裝置版的 U 會議室中,您可以防止他人錄製會議。

若要停用錄製功能,請執行下列步驟:

- 1. 點選 然後 或 •
- 2. 選取禁止與會者錄製會議選項。

**附註**:若有人正在錄製會議,您可以點選對方名稱旁的紅色圖示,然後選取停止錄製。

#### 離開及終止會議

在**行動裝置版的 U**中,點選掛斷即可離開會議室。若要終止該場會議,請長按掛斷 按鈕,然後按兩下終止會議以結束這場會議,並關閉會議室。

在 PC/Mac 版的 U 中 · 按一下結束按鈕 · 然後按一下離開會議 · 即可退出會議 · 若 要終止會議並關閉會議室 · 則選取離開並關閉此會議室選項 ·

## 會議室設定

在 PC 版的 U 中·按一下 🔯 即可開啟並設定以下的會議室設定:

- 變更我的攝影機:選取會議室要使用的另一台網路攝影機/視訊裝置。若要順時針旋轉您的視訊視窗,請選取順時針旋轉90度。選取選擇虛擬背景可在會議中使用虛擬背景。如需詳細資訊,請參閱使用虛擬背景。若希望以鏡像模式檢視您個人的視訊鏡頭,請選取水平翻轉我的視訊畫面選項(此選項不會影響其他與會者看到的視訊畫面,即他們仍會看到您非鏡像模式下的視訊鏡頭)。
- **音訊設定**:若要變更會議的<u>音訊設定</u>,請選取此選項。
- 變更我的顯示名稱:若要變更會議期間的顯示名稱,請選取此選項。此操作不 會變更您個人資料中的U顯示名稱。
- **啟用迷你視窗模式**:若想要在縮小會議室視窗或選取其他應用程式時,將會議 室視窗變更為可置於所有其他應用程式之上的迷你視窗模式,請勾選此選項。
   若想在縮小視窗時維持目前的會議室視窗大小,請取消選取此選項。
- 桌面共享時的視訊內容:若想設定與會者視訊內容在桌面共享期間的顯示位置,請取消選取此選項。您可以選擇在視窗的右側或底部顯示視訊內容。若不想在桌面共享期間顯示視訊內容,請選取隱藏。
- 主持人控管:選取此選項可修改所有會議主持人的控制偏好設定:
  - **允許任何人錄製會議**:會議主持人可以取消選取此選項,以防止與會者<u>錄製</u>
     <u>會議</u>。

**允許任何人將他人設為靜音**:會議主持人可以取消選取此選項,以防止與會 者將其他人設為靜音。

**附註**:在行動裝置版的 U 中,主持人也可以設定這些控制偏好設定。若要在行動裝置版本的 會議中執行此操作,請向右滑動畫面,然後點選 或 顯示這兩項偏好設定。

• 升級:若需要升級您的 U 方案,請選取此選項。

#### 使用虛擬背景

若要在會議中使用虛擬背景,請執行下列步驟:

- 1. 執行下列任一步驟:
  - 按一下 🗘 然後選取選擇虛擬背景。
- 按一下會議室視窗左下方的 旁邊的 ▲ 按鈕,然後選取選擇虛擬背景。 附註:您的電腦需要先安裝訊連科技 PerfectCam 才能使用虛擬背景。若尚未安裝,請按一 下下載按鈕來下載並安裝。只要是 <u>PRO 帳戶</u>的使用者都可以免費使用 PerfectCam,其他使 用者則可以訂閱以使用 PerfectCam 的服務。
- 在「虛擬背景」區段中·選取模糊選項·或選取其中一個預設背景影像以作為 您的背景。按一下 + 圖示可匯入自己的圖片以用於背景。

#### 音訊設定 - 麥克風/喇叭

開始會議時·程式會顯示**麥克風和喇叭**的視窗以供您設置音訊設定。您也可以按一 下 🖸 按鈕·然後選取音訊設定來存取設定視窗。

- 麥克風:選取您的麥克風,然後對著麥克風說話以確認輸入音量。
- 隱藏間歇性背景噪音:若您想要 U 隱藏麥克風收錄到的間歇性背景噪音,如 鍵盤打字聲、敲打聲和滑鼠點擊的聲音,請選取此選項。
- 喇叭:選取您的喇叭或音訊輸出裝置·然後按一下測試喇叭按鈕來確認輸出音量。

## <u>疑難排解</u>

若在會議中遇到任何問題,您可以參考下列的疑難排解主題。

#### 如果我沒有收到新的 U 通訊帳戶驗證電子郵件·該怎 麼辦?

當您註冊新的 U 通訊帳戶但未收到帳戶驗證電子郵件時,請檢查下列事項:

- 確認您檢查的電子郵件地址是用來註冊 U 通訊帳戶的電子郵件地址。
- 檢查您電子郵件的垃圾郵件篩選,確保驗證電子郵件未被篩選到垃圾郵件資料 夾中。
- 在您的收件匣中搜尋「訊連科技」關鍵字。
- 視伺服器載入情況而定,某些電子郵件提供者可能會延遲傳送電子郵件。請等 候至多 30 分鐘讓電子郵件進行傳遞。

如果您仍無法找到新的帳戶驗證電子郵件,請聯絡支援團隊。

#### 如果我無法登入 U 通訊,該怎麼辦?

如果您無法登入 U 通訊, 請檢查下列事項:

- U 通訊已更新至最新版本。
- 您的 U 通訊帳戶已啟用。
- 您的 U 通訊帳戶 ID 和密碼正確無誤。
- 裝置的網際網路連線正常。

如果仍有問題,請聯絡支援團隊。

#### 如果我忘記我的 U 通訊密碼 · 該怎麼辦?

如果您忘記您的 U 通訊密碼,請按一下這裡輸入您用來註冊 U 通訊帳戶的電子郵件 地址,我們會將有關如何重設密碼的指示傳送給您。基於安全考量,您的要求從提 交時間起的 30 分鐘內有效。

#### 如果我無法加入 U 會議,該怎麼辦?

如果您無法加入 U 會議, 請檢查下列事項:

- U 通訊已更新至最新版本。
- 裝置的網際網路連線正常。
- 會議 URL 或 ID 正確無誤。
- 會議室人數尚未達到上限。
- 如果您使用 Google Chrome 來存取會議,請確認 Chrome 已更新至最新版本。

如果仍有問題,您可以聯絡會議主持者來開啟新會議室,或聯絡支援團隊。

#### 如果我在 U 會議期間聽到回聲該怎麼辦?

如果您在 U 會議期間聽到回聲,請檢查下列有助於消除回聲的要點。

- 1. 確認您執行的是最新版的 U 通訊。
- 2. 在安靜的地方參加或主持會議。
- 如果您使用外接揚聲器,請將麥克風移動到與揚聲器相隔至少 20 公分遠的地 方,然後降低音量。
- 如果您使用筆記型電腦主持或參加U會議,請使用含有麥克風的頭戴式或耳 塞式耳機。

### 為何在某些 Android 手機上收到新的 U 通訊訊息或 來電時,卻未獲得通知?

某些 Android 手機具備的省電功能會封鎖 U 通訊的背景服務,進而延遲處理接收到 的訊息。若要防止這種情形,您必須變更某些手機設定,並允許 U 通訊啟動手機背 景服務。

以下說明如何變更某些特定 Android 手機上的設定:

小米

啟動「安全中心」>「授權管理」>「自動啟動」,然後確認已選取 U 通訊。

啟動「設定」>「其他進階設定」>「電量和性能」>「管理應用程式電池使用狀況」・然後確認 U 通訊不在禁用清單中。

• Sony

確認您啟用了 U 通訊的「STAMINA」模式。前往「設定」>「電源管理」> 「STAMINA 模式」>「待機時啟動應用程式」>「新增應用程式」。

• Asus

啟動「自動啟動管理」,確認「允許」U通訊。

# <u>快速鍵</u>

| 描述         | Windows 版本快速鍵 | Mac 版本快速鍵     |
|------------|---------------|---------------|
| 開始/停止視訊    | Alt+V         | <b>☆+</b> ₩+V |
| 靜音/取消靜音    | Alt+A         | <b>☆+</b> 器+A |
| 全部靜音       | Alt+M         | <b>☆+</b> ₩+M |
| 開始桌面共享     | Alt+S         | <b>企+</b> ₩+S |
| 進入/結束全螢幕模式 | Alt+F         | ☆+器+F         |
| 開啟邀請對話方塊   | Alt+I         | <b>☆+</b> ಱ+Ⅰ |

#### 第3章:

# 技術支援

如果您需要取得技術支援,本章節便可派上用場。其中包含許多重要資訊,可協助 您進行疑難排解。您也可以和本地的經銷商/零售商聯繫,尋求協助。

## 聯繫技術支援部門之前

在與訊連科技的技術支援部門聯繫前,請先利用下列免費的支援選項:

- 參閱使用手冊或隨程式安裝的線上說明。
- 參閱U網站位於下列連結的「常見問題集」: https://u.cyberlink.com/support
- 參閱本文件中的協助資源頁面。

在寄送郵件或透過電話與技術支援部門聯繫時,請備妥下列資訊:

- 產品名稱、版本和版號。按一下使用者介面上的產品名稱圖片即可找到這些資訊。
- 任何顯示的警告訊息內容 (您可能需要以紙筆寫下,或是擷取畫面)。
- 問題的詳細說明,以及問題發生時的狀況。

## 訊連科技網站支援

訊連科技網站提供全天候的免付費問題解決服務: https://u.cyberlink.com/support

*附註:您必須先註冊為會員,才能使用訊連科技網站的支援服務。* 訊連科技提供眾多的網路支援服務,包括九個語言的常見問題集。

協助資源

以下是您在使用訊連科技任一產品時,可提供協助的資源清單。

 存取訊連科技的疑難排解和 FAQ(常見問題集): https://u.cyberlink.com/support